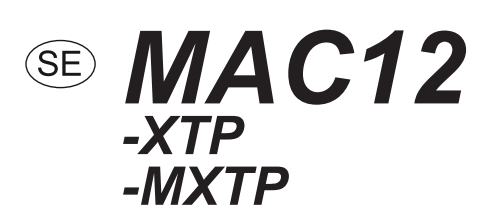

# Konstanttrycksregulator

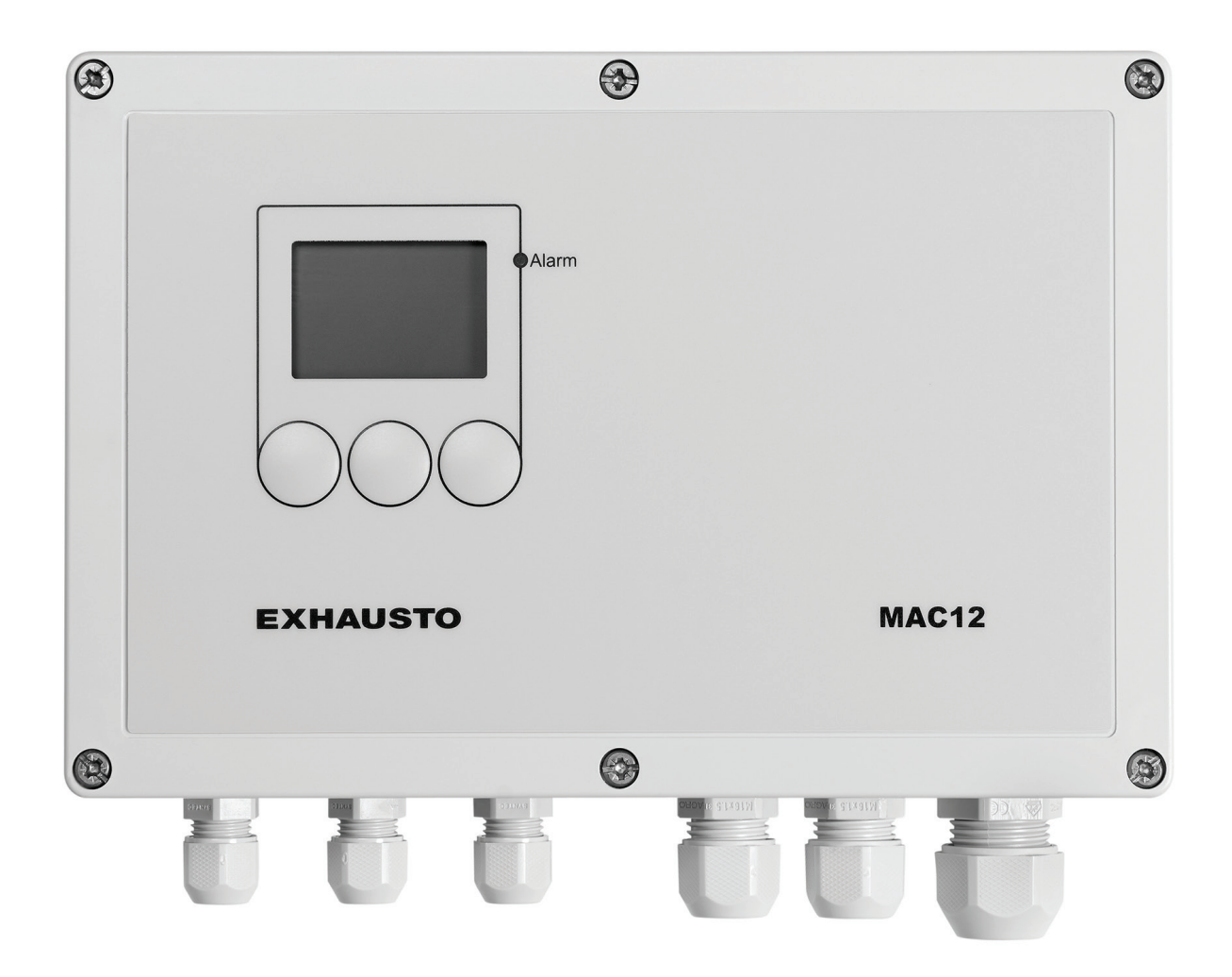

Bruksanvisning i original

**EXHAUSTO AB** Byvängsgränd 6 1 TR SE - 120 40 ÅRSTA

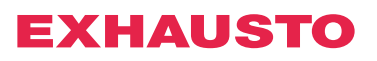

| 0          |                  | Innehållsfört                                      | teckning |
|------------|------------------|----------------------------------------------------|----------|
| 12         | 1. Produktinform | mation MAC12                                       | 5        |
| C          |                  | Beskrivning                                        | 5        |
|            |                  | Huvudfunktioner                                    | 5        |
|            |                  |                                                    |          |
|            |                  | 1.1 Leverans                                       |          |
|            |                  | Leverans                                           | 5        |
|            |                  |                                                    |          |
| _          | 0 Installation   |                                                    |          |
| Æ          | 2. Installation  | 2.4 Montaring                                      |          |
| 7          |                  | 2.1 Montering<br>Montering av MAC12                | 6        |
|            |                  | Montering av VTD                                   | 0        |
|            |                  |                                                    | 0        |
|            |                  | Statisk tryckmötning i kanal                       | 0        |
|            |                  | Maximalt avetånd mellan MAC12 och tryckomvandlaren | 7        |
|            |                  | Anslutning av matningssnänning                     | 7        |
|            |                  | Arbetshrutare                                      | 7        |
|            |                  |                                                    |          |
|            |                  | 2.2 Inställning av trycksensor                     |          |
|            |                  | 1 kanal                                            |          |
|            |                  | 2-5 kanaler                                        |          |
|            |                  | - • • • • • • • • • • • • • • • • • • •            |          |
|            |                  | 2.3 Översiktsritning                               |          |
|            |                  | Kopplingslisten                                    |          |
|            |                  | LED                                                |          |
|            |                  | Överkopplingar                                     |          |
|            |                  | Säkringar                                          |          |
| $\Diamond$ |                  | 3.1 Användargränssnitt<br>Användargränssnitt       | 10       |
|            |                  | Display,driftsituation                             | 10       |
|            |                  | Knappar                                            | 10       |
|            |                  | 3.2 Menyfunktioner                                 |          |
|            |                  |                                                    |          |
|            |                  | 3.2.1 Installning                                  | 11       |
|            |                  | Förste uppeterten av MAC12                         | 11       |
|            |                  | Forsia uppsianen av MAC 12                         | 12       |
|            |                  | Eli kanalar.<br>Elera kanalar                      | 12       |
|            |                  |                                                    | 12       |
|            |                  | 3.2.2 Kanaler                                      |          |
|            |                  | Val av kanal                                       |          |
|            |                  |                                                    |          |
|            |                  | 3.2.3 Inställning av tryck                         | 14       |
|            |                  | Val av kanal                                       | 14       |
|            |                  | Iryck vid högtryck                                 | 14       |
|            |                  | Iryck vid lägtryck                                 | 14       |
|            |                  | Tryck vid bypasstryck                              | 15       |
|            |                  | Val av trycksensortyp                              | 15       |
|            |                  | Kalibrering av trycksensor                         | 15       |
|            |                  | Val av trycksensorområde                           | 15       |
|            |                  | i ryckiarm                                         | 16       |
|            |                  | 3.2.4 Inställning regulator                        | 10       |
|            |                  | 5.2.4 installing regulator<br>Regulator T          | 10       |
|            |                  | Regulator K                                        | 17       |
|            |                  | · · · · · · · · · · · · · · · · · · ·              |          |

### Indholdsfortegnelse

| Machael Malda <sup>2</sup> mater     |      |
|--------------------------------------|------|
| Maximal effekt pa motor              | 17   |
| Minimal effekt på motor              | . 17 |
| Inverterad effekt                    | 18   |
|                                      |      |
| 3.2.5 Temperatur                     | 18   |
| Val av kanal                         | 18   |
| Tup av temporaturgivara              | 10   |
| Typ av temperaturgivare              | 10   |
| remperaturkompensering               | 18   |
| Justering av temperaturgivare        | 19   |
|                                      |      |
| 3.2.6 Kommunikation på extern Modbus | . 20 |
| Extern Modbus                        | 20   |
| Modhusadress                         | 20   |
| Roudrato                             | 20   |
|                                      | 20   |
| Paritetspit                          | 21   |
| Stopbits                             | 21   |
|                                      |      |
| 3.2.7 Display                        | 21   |
| Bakgrundsbelvsning                   | 21   |
| Skärmsläckare                        | 22   |
|                                      | ~~~  |
|                                      | 00   |
| 3.2.8 lest av maskinvara             | 22   |
| Larmrelä                             | 22   |
| Motorrelä                            | 22   |
| Motoreffekt                          | 23   |
|                                      |      |
| 3.2.0 Diverse inställningar          | 23   |
| S.2.9 Diverse installinger           | 20   |
| Motorstyrennet                       | 23   |
| Byt EC-styrenhet                     | 23   |
| Lägg till kanal                      | 24   |
| Ändra språk                          | 24   |
| Återställ till fabriksinställningar  | . 25 |
| 5                                    |      |
| 3.2.10 Statusavläsning               | 25   |
| Tryck                                | 20   |
| Пуск<br>Т                            | 20   |
| Iemperatur                           | 26   |
| Motor                                | 26   |
| Digitala ingångar                    | 26   |
| Digitala utgångar                    | 26   |
| Analoga ingångar                     | 27   |
| Analona utnånnar                     | 27   |
| Information                          | 27   |
| Inionialion                          | 21   |
| Kontakt                              | 27   |
| Programvaruversioner                 | 28   |
| EC-styrenhet                         | . 28 |
| Trycksensor                          | . 28 |
| BMS-aktivitet                        | 29   |
|                                      | _0   |
| 2.0.11 Lorm                          | 20   |
|                                      | 29   |
|                                      | 29   |
| Visning av aktiva larm               | 29   |
| Visning av larmlogg                  | 29   |
|                                      |      |
| Bilaga                               |      |
| A - Förklaring av larm               | 30   |
| P. Modbus ID lists                   | 24   |
| D - IVIUUUUS ID-IISta                | 31   |
|                                      | 35   |
| D - Kopplingsscheman                 | 36   |

# 。 ぴ 1. Produktinformation MAC12

**Beskrivning** MAC12 är en elektronisk konstanttrycksregulator som används för tryckstyrning i ventilationssystem med kanaler och fläktar. MAC12 kan användas med fläktmotorer som försörjs med spänningsreglering (MPR), frekvensomvandlare (MGE eller FC) eller upp till fem stycken EC-styrenheter. MAC12 används tillsammans med MPR till enfasmotorer.

Huvudfunktioner MAC12 har följande huvudfunktioner:

- 0-10 VDC utgång samt motorrelä, som kan styra en frekvensomvandlare eller en triacregulator.
- Potentialfri larmutgång för anslutning av CTS-anläggning eller annan typ av larm.
- Tre olika driftlägen med tilhörande: hög-, låg- och överstyrningsläge.
- Start/stopp kan styras med extern signal.
- Styrning till överstyrningsläge kan ske med extern signal.
- MAC12 kan utföra utetemperaturkompensering med en temperaturgivare.
- Externt modbus-gränssnitt för uppkoppling mot BMS-/CTS-system.
- Internt modbus-gränssnitt för sammankoppling med EXHAUSTO EC-motorstyrning samt uppbyggnad av flerkanalssystem.

### 1.1 Leverans

MAC12 leveransen består av följande delar:

|                   | Pos | Del                        | Artikelnummer   |
|-------------------|-----|----------------------------|-----------------|
|                   | А   | Konstanttrycksregulator    | MAC12           |
|                   | В   | Trycksensor XTP            | MAC12XTP / MXTP |
| Leveransen består | С   | 2 m slang för trycksensor  |                 |
| av                | D   | Blindpropp för trycksensor |                 |
|                   | Е   | Produkthandbok             |                 |
| Extra tillbehör   | F   | Utetemperaturgivare, XTT   | XTT             |

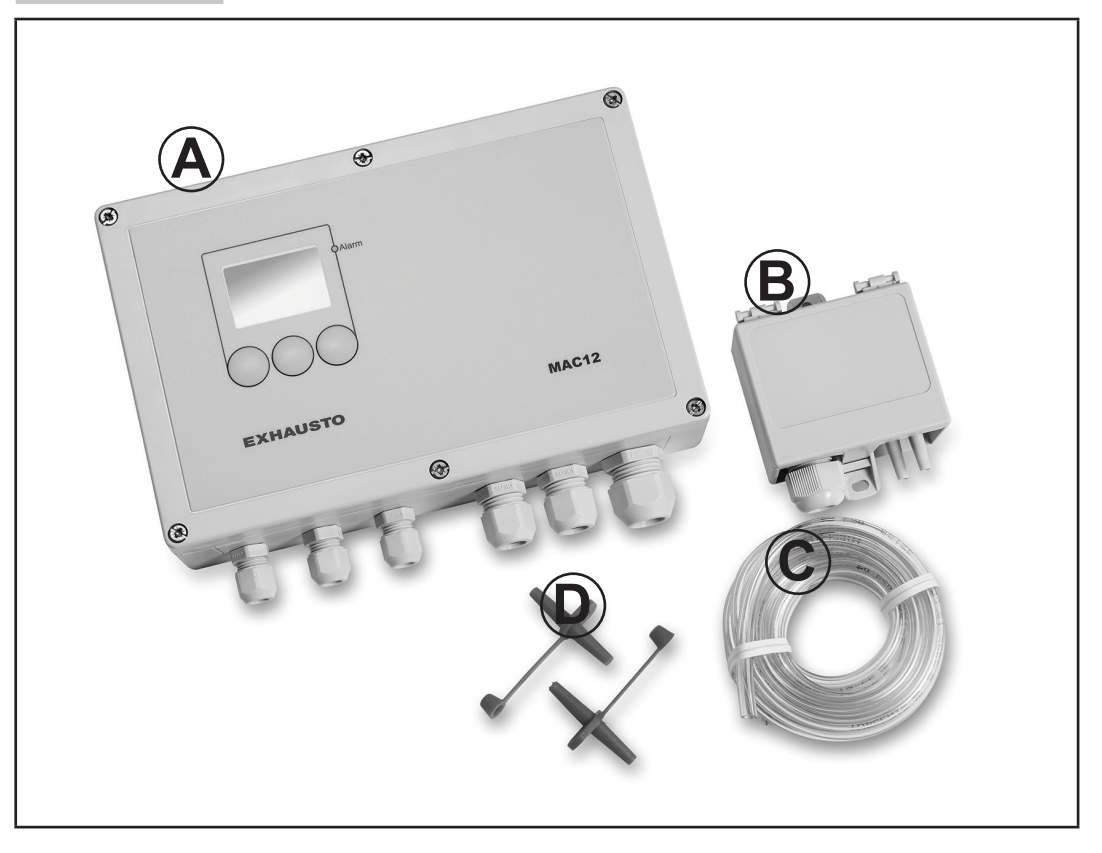

# 4

# 2. Installation

# 2.1 Montering

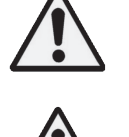

Arbetet ska utföras av auktoriserad el-installatör i enlighet med lokala lagar och bestämmelser.

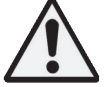

MAC12 och XTP/MXTP ska monteras på en plan och stabil yta.

### Montering av MAC12

| Steg | Åtgärd                                                                                                    |
|------|----------------------------------------------------------------------------------------------------|
| 1    | Skruva av frontplåten och skruva fast MAC12 i de fyra hörnhålen så att MAC12 är riktad med förskruvningar till kabelgenomföring nedåt. |
| 2    | Där kablarna ska genomföras tas blindspropparna bort.                                                                                  |
| 3    | För ledningarna genom kabelgenföringarna, anslut i enlighet med kopplingsöversik-<br>ten i avsnitt 2.2 och spänn fast.                 |
| 4    | Montera frontplåten igen.                                                                                                    |

### Montering av XTP

| Steg | Åtgärd                                                                                                    |
|------|----------------------------------------------------------------------------------------------------|
| 1    | Skruva fast XTP i de två skruvflänsarna.                                                                                                    |
| 2    | För ledningarna genom kabelgenomföringarna, anslut och spänn fast.                                                                                                    |
| 3    | Montera luftstudsen i ventilationskanalen i önskad mätpunkt.                                                                                                    |
| 4    | Anslut luftstudsen till minus-studsen på XTP med slangbiten.                                                                                                    |
| 5    | Om XTP monteras i ett tryckneutralt område är det inte nödvändigt att ansluta den<br>andra mätstutsen till XTP. Annars ska en bit slang monteras som leder till ett tryck-<br>neutralt område. |

### XTP ska vara vänd på rätt håll

XTP ska omnteras med förskruvningarna nedår - för att undvika fuktinträngning.

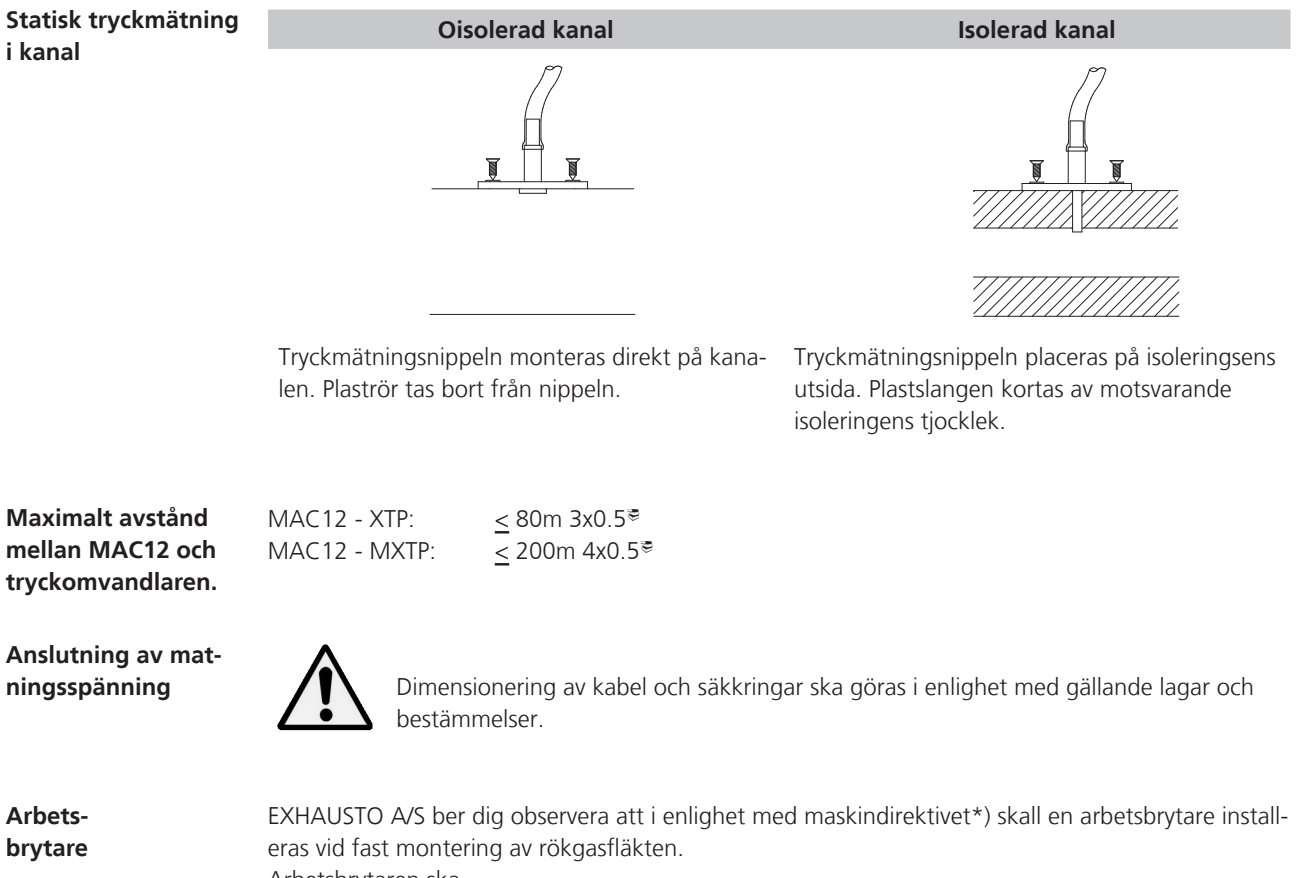

Arbetsbrytaren ska...

- vara låsbar eller placeras synlig i närheten av fläkten.
- kunna bryta alla polerna för matningsspänningen kontaktavstånd minst 3 mm i varje pol.

Arbetsbrytare är ett extra tillbehör som inte ingår i leveransen från EXHAUSTO.

\*) Vi hänvisar till "Maskindirektivet 98/37/EG", bilaga 1, punkt 1.6.3 "Frånkoppling av kraftkällor".

### 2.2 Inställning av trycksensor

När MAC12 ställs in för att reglera en eller flera kanaler ska de enskilda trycksensorerna ställas in så att styrningen kan läsa av dem.

1 kanalVid styrning av en kanal används analog 0–10 V trycksensor XTP.Trycksensorn ska anges som en 0–10 V sensortyp i inställningarna under<br/>menyfunktion 64 "Typ av trycksensor".

Ställ in trycksensorn med vredet SW2 på det tryckområde som är ventilationsanläggningens normala arbetsområde. Tryckområdet ska vara samma som i inställningarna under menyfunktion 65 "Trycksensorområde".

# Observera! Om grön diod blinkar är det aktuella trycket högre/lägre än det valda målområdet. Tryckområdet ska ändras både i XTP och i MAC12.

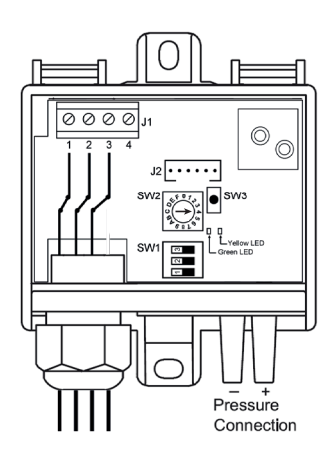

| XTP SW2         | oosition |
|-----------------|----------|
| Pressur e range | - SW2    |
| -50+50 Pa       | 0=On     |
| 0+100 Pa        | 1=On     |
| 0+150 Pa        | 2=0n     |
| 0+300 Pa        | 3=On     |
| 0+500 Pa        | 4=On     |
| 0+1000 Pa       | 5=On     |
| 0+1600 Pa       | 6=On     |
| 0+2500 Pa       | 7=On     |

Exempel: Om vredet SW2 ställs in på pos. 4 (0–500 Pa) ska området 0–500 Pa också väljas i inställningarna.

**2-5 kanaler** Vid reglering av flera kanaler används Modbus sensortyp MXTP.

MXTP seriekopplas som "pärlor på en tråd". Den första MXTP ansluts direkt till MAC12. Nästa MXTP ansluts till den föregående MXTP:n osv.

Observera!Det är ENDAST den sista MXTP som ska ha ett avslutningsmotstånd monterat (120 ohm) över stift<br/>2 och stift 3 på anslutningsplintarna; se nedanstående exempel med tre anslutna MXTP:er.

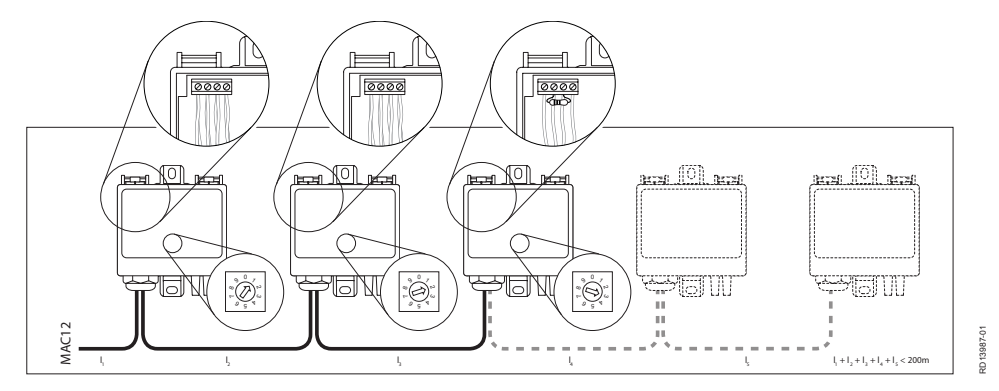

Vredet ställs till att börja med på nr 1 på den första, nr 2 på nästa osv.

# 2.3 Översiktsritning

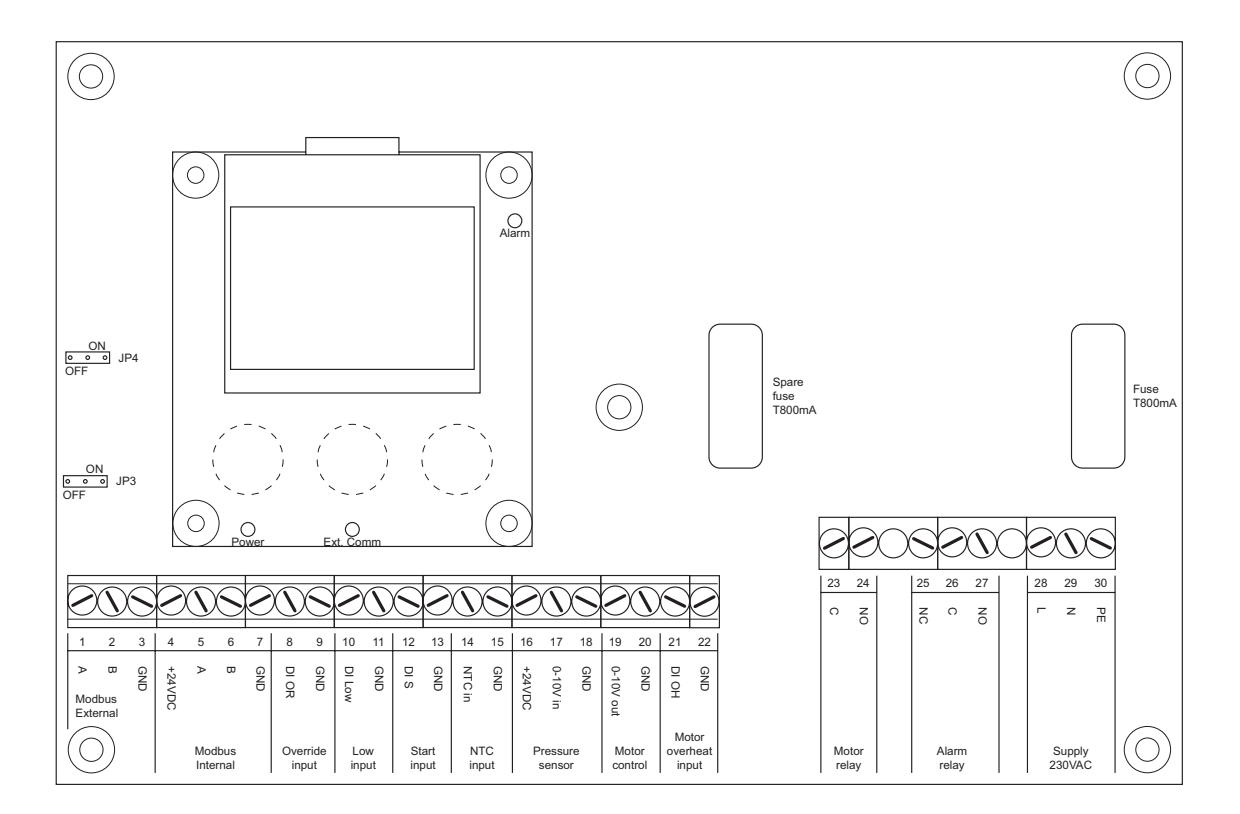

### Kopplingslisten

| Roppingeneten  | Anslutning           | Beskrivning                                                                                | Klämma nr  |  |  |
|----------------|----------------------|--------------------------------------------------------------------------------------------|------------|--|--|
|                | Modbus External      | Extern Modbus till BMS                                                                     | 1, 2, 3    |  |  |
|                | Modbus Internal      | Intern Modbus till MXTP, EC-styrenhet                                                      | 4, 5, 6, 7 |  |  |
|                | Override input       | Digital - Överstyrning                                                                     | 8, 9       |  |  |
|                | Low input            | Digital - Lågtryck                                                                         | 10, 11     |  |  |
|                | Start input          | Digital - Start                                                                            | 12, 13     |  |  |
|                | NTC input            | Temperaturgivare                                                                           | 14, 15     |  |  |
|                | Pressure sensor      | 0-10 VDC ingång för trycksensor                                                            | 16, 17, 18 |  |  |
|                | Motor control        | 0-10 VDC utgång till motorstyrning                                                         | 19, 20     |  |  |
|                | Motor overheat input | Digital - Motoröverhettning                                                                | 21, 22     |  |  |
|                | Motor relay          | Relä - motor                                                                               | 23, 24     |  |  |
|                | Alarm relay          | Relä - larm                                                                                | 25, 26, 27 |  |  |
|                | Supply 230VAC        | Matningsspänning<br>230 VAC ±10 %, 50 Hz                                                   | 28, 29, 30 |  |  |
| LED            | Power (grön)         | Tänd när matningsspänningen är ansluten.<br>Släcks om 24 VDC kortsluts eller överbelastas. |            |  |  |
|                | Ext. Comm. (grön)    | Blinkar vid kommunikation på extern modbus.                                                |            |  |  |
|                | Alarm (röd) -        | Konstant tänd vid larm.                                                                    |            |  |  |
| Överkopplingar | JP3                  | Terminering på extern modbus (standardvärde OFF)                                           |            |  |  |
|                | JP4                  | Terminering på intern modbus (standardvärde ON)                                            |            |  |  |
| Säkringar      | 1 styck T800mA       | Extra säkring medföljer. Säkringen ska klara IEC60127-1.                                   |            |  |  |

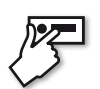

# 3. Menyfunktioner

# 3.1 Användargränssnitt

### Användargränssnitt

Användargränssnittet består av en grafisk display och tre navigationsknappar. Displayen visar aktuell driftsituation. Med hjälp av en åtkomstkod kommer man åt inställningsmenyn, där man kan ändra parametrana för MAC12.

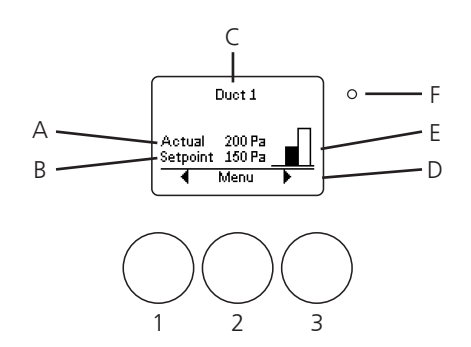

# Display,

# driftsituation

| I driftsituation kan man läse av | driftläge och inställningar - se tabell: |
|----------------------------------|------------------------------------------|
|----------------------------------|------------------------------------------|

| Position | Forkläring                                                  |
|----------|-------------------------------------------------------------|
| А        | Aktuellt uppmätt tryck för den valda kanalen.               |
| В        | Inställt tryck för den valda kanalen.                       |
| С        | Anger vald kanal                                            |
| D        | Funktion på knap 1, 2 eller 3.                              |
| E        | Aktuellt driftläge.                                         |
| F        | Larm-LED lyser rött vid larm. Aktiva larm visas på skärmen. |

### Knappar

| Position | Förklaring                                                                              |
|----------|-----------------------------------------------------------------------------------------|
| 1        | Vänster knapp. Används oftast till att stega upp i menyn eller ner i inställningsvärde. |
| 2        | Mittknapp. Används oftast som funktionsväljare.                                         |
| 3        | Höger knapp. Används oftast till att stega ner i menyn eller upp i inställ-ningsvärde.  |

# 3.2 Menyfunktioner

# 3.2.1 Inställning

| Innan MAC12 startas<br>för första gången                                                                   | Innan MAC12 startas för första gången ska DV-styrningen ställas in om<br>BESF280-4-3EC eller BESB500-4-3EC.                                                                                                    | n fläkten är a         | av typen             |
|----------------------------------------------------------------------------------------------------|----------------------------------------------------------------------------------------------------|------------------------|----------------------|
|                                                                                                    | Detta avsnitt gäller för inställning av BESF280-4-3EC och BESB500-<br>4-3EC.                                                                                                    |                        |                      |
|                                                                                                    | Innan inställning med handenhet eller OJ DV PCTool ska ström-<br>försörjningen till MAC12 kopplas från.<br>Om det finns mer än en kanal i systemet måste varje DV-styrning<br>spänningssättas separat medan konfigurationen görs. |                        |                      |
|                                                                                                    | Inställning med handenhet:                                                                                                    |                        |                      |
|                                                                                                    | • Anslut HMI-35T till Modbus-port A och invänta anslutning mellan                                                                                                    | Tabel (1)              |                      |
|                                                                                                    | handenhet och DV-styrning.                                                                                                    | Kanal                  | Adresse              |
|                                                                                                    | Oppna meny och tryck på "Communication" och därefter på     "Alternative Modbus".                                                                                                    | 1                      | 1                    |
|                                                                                                    | <ul> <li>Ställ in adress enligt tabellen (1).</li> <li>Kontrollera att övriga parametrar är enligt följande: <ul> <li>Baudrate = 115 200.</li> <li>Parity = Even.</li> <li>Stop bits = 1.</li> </ul> </li> </ul>                  | 2                      | 2                    |
|                                                                                                    |                                                                                                    | 3                      | 4                    |
|                                                                                                    |                                                                                                    | 4                      | 8                    |
|                                                                                                    |                                                                                                    | 5                      | 16                   |
|                                                                                                    | <ul> <li>Enter avslutad installning tas Hivi-351 bort fran DV-styrningen.</li> <li>Samma förfarande används därefter för ev. övriga kanaler i<br/>systemet.</li> </ul>                                                            |                        | 10                   |
|                                                                                                    | Inställning med PCTool:                                                                                                    |                        |                      |
|                                                                                                    | <ul> <li>Anslut PC och Modbus med USB via port B på DV-styrningen.</li> <li>Öppna fliken "Setup".</li> </ul>                                                                                                    | Alternative device co  | mmunication settings |
|                                                                                                    | <ul> <li>Tryck på Search under Modbus ID och kontrollera att det finns<br/>anslutning mellan PC och DV-styrning</li> </ul>                                                                                                    | OJ Default, Alternativ | ve Modbus ~          |
|                                                                                                    | <ul> <li>Under "Alternative device comm. settings", tryck på "Get" för att</li> </ul>                                                                                                    | Alternative Modbus     | 115200 ~             |
|                                                                                                    | läsa in standardvärden från DV-styrningen.                                                                                                    | Modbus ID              | 1                    |
|                                                                                                    | <ul> <li>Stall in adress enligt tabellen (1).</li> <li>Kontrollera att övriga parametrar är enligt följande:</li> </ul>                                                                                                    | Stop bits              | One ~                |
|                                                                                                    | <ul><li>Baudrate = 115 200.</li><li>Parity = Even.</li></ul>                                                                                                    | Get                    | Set                  |
| <ul> <li>Stop bits = 1.</li> <li>Tryck på "Set" för att skicka valda inställningar till DV-styl</li> </ul> |                                                                                                    |                        |                      |
|                                                                                                    | <ul> <li>Samma förfarande används därefter för ev. övriga kanaler i<br/>systemet.</li> </ul>                                                                                                    |                        |                      |
|                                                                                                    |                                                                                                    |                        |                      |

| Första uppstarten<br>av MAC12 | Vid den första uppstarten av MAC12 guidas man genom en kort instä<br>efter att man har återställt fabriksinställningarna.                                                                                                    | illning. Detta gäller även                                                                            |
|-------------------------------|----------------------------------------------------------------------------------------------------|----------------------------------------------------------------------------------------------------|
|                               | Använd ▲och ✔ för att välja språk. Bekräfta med <b>OK</b> .                                                                                                    | 51 Spräk<br>Norsk<br>Svenska<br>English<br>OK                                                         |
|                               | Nu gör MAC12 en automatisk sökning efter modbus-enheter. När<br>denna har avslutats visas antalet EC-styr-enheter, XTP'er och antalet<br>kanaler som har hittats. Om dessa antal stämmer överens med det<br>faktiska systemet bekräftas det med <b>Ja</b> -knappen.                                                                                                    | 52 Modbuskonfig<br>1 EC-styrenheter och<br>1 XTP:er har hittats<br>på modbus<br>1 Kanaler i systemet? |
|                               | Om det hittade systemet avviker från det faktiska kan man göra en manuell inställning genom att trycka på Nej-knappen.                                                                                                    | ¶ Nej Ja                                                                                              |
|                               | Använd ◀ för att gå tillbaka till föregående menypunkt.                                                                                                    |                                                                                                    |
| En kanal                      | Om man bara har en kanal på systemet fortsätter man med inställn-<br>ing av enheter för styrning av kanalen. Det första steget är att<br>välja typ av motorstyrenhet. Om man inte använder en EXHAUSTO<br>EC-styrenhet bör man välja styrning med 0-10 VDC. Använd ▼<br>knappen till att växla mellan valmöjligheterna. Tryck på <b>OK</b> för att<br>välja önskad motorstyrenhet. | 63 Motorstyrenhet<br>0-10 V<br>EXHAUSTO EC<br>0K V                                                    |
|                               | Därefter väljer man typ av trycksensor. Man kan välja mellan mod-<br>bus-baserad trycksensor eller trycksensor baserad på 0-10 VDC.<br>Använd ▼knappen till att växla mellan valmöjligheterna. Tryck på<br>OK för att välja önskad typ av trycksensor.                                                                                                    | 64 Typ av trycksensor<br>0-10 M<br>Modbus-sensor<br>0K T                                              |
|                               | Om den valda trycksensorn baseras på 0-10 VDC ska önskat tryck-<br>område anges. Detta sker automatisk om man använder mod-<br>busbaserad trycksensor. Använd ▼ knappen till att växla mellan<br>valmöjligheterna. Tryck på <b>OK</b> för att välja önskat tryckområde.                                                                                                    | 65 Trycksensorinterva<br>0 till 300 Pa<br>0 till 500 ₽a<br>0 till 1 000 Pa<br>0 K ▼                   |
|                               | Sist anges använd temperaturgivare.<br>Man kan använda två typer av NTC-sensorer. En 10 K $\Omega$ eller en 22<br>K $\Omega$ NTC. Alternativt kan temperaturen tas emot från ett BMS-sys-<br>tem. Använd $\mathbf{\nabla}$ knappen till att växla mellan valmöjligheterna. Tryck<br>på OK för att välja önskad typ av temperaturgivare.                                            | 66 Typ av temp.givare<br>Värde genom BMS<br>Ingen<br>NTC 10K<br>OK ▼                                  |
| Flera kanaler                 | Vid flera kanaler är det nödvändigt att upprätta ytterligare kommu-<br>nikation med de enskilda enheterna. Följande inställning utförs en<br>gang för vajre kanal som är ansluten.                                                                                                    |                                                                                                    |

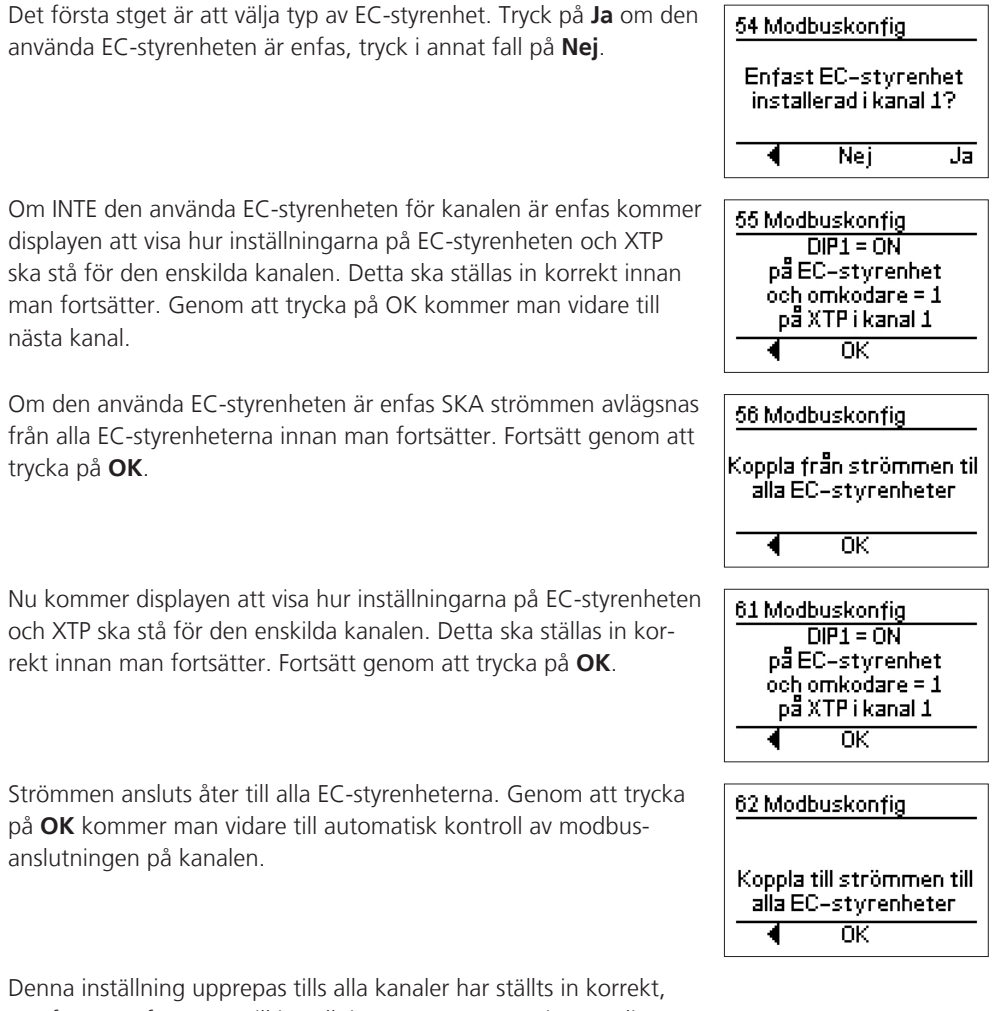

Denna inställning upprepas tills alla kanaler har ställts in korrekt, varefter man fortsätter till inställning av temperaturgivare enligt samma procedur som vid en kanal.

### 3.2.2 Kanaler

MAC12 kan styra upp till fem kanaler genom att använda EXHAUSTO EC-styrenheter. Menysystemet för MAC12 är uppbyggt på ett sådant sätt att för att ändra inställningen av de enskilda kanalerna väljs först den kanal där man önskar göra ändringen. Det kommer dock att vara enskilda menypunkter som är gemensamma för alla kanalerna och vissa menypunkter kommer man åt på olika sätt.

Valg av kanalAnvänd < och ► för att välja kanal. Man kan endast växla mellan<br/>anslutna kanaler. Tryck sedan på Meny för att gå till menyn för<br/>den valda kanalen.

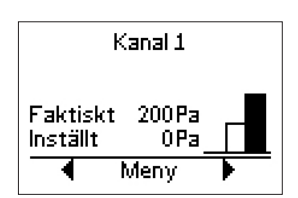

### 3.2.3 Inställning av tryck

MAC12 kan styra tryckfall i upp till fem kanaler genom att läsa av trycket från upp till fem trycksensorer och ställa in hastigheten i upp till fem EC-styrenheter via modbus. Villkoren för kanalerna ställs in individuellt för varje kanal.

Val av kanal Vid 0–10 V-styrning görs alla inställningar på kanal 1.

Använd ◀ och ► för att välja kanal. Tryck sedan på **Meny** för att gå till menyn för den valda kanalen.

Använd ◀ och ► för att komma till menypunkten Inställningar och tryck på OK. Mata in åtkomstkod 1234.

Använd  $\blacktriangleleft$  och  $\blacktriangleright$  för att komma till menypunkten **Tryck** och tryck på **OK**.

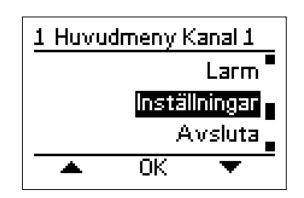

| 4 Inställningar Kanal 1 |    |   |
|-------------------------|----|---|
| Regulator               |    |   |
| Тгуск                   |    |   |
| Temperatur              |    |   |
| *                       | OK | • |

Tryck vid högtryckVid driftläget Högtryck styrs varje motor individuellt så att man upp-<br/>når ett givet tryck över de enskilda kanalerna.

Använd ◀ och ► för att komma till menypunkten Högtryck och tryck på OK.

Trycket vid driftläget Högtryck kan därefter ställas in inom trycksensorns driftområde. Om trycksensor område till exempel har ställts in på **0 till 500 Pa** kommer det att vara möjligt att ställa in högtryck i hela detta intervall.

Tryck vid lågtryckNär MAC12-ingången LOW är aktiv kommer detta tryckvärde att<br/>gälla för alla anslutna kanaler.

Använd ◀ och ► för att komma till menypunkten Lågtryck och tryck på OK.

Trycket vid driftläget Lågtryck kan därefter ställas in inom trycksensorns driftområde. Om trycksensor område till exempel har ställts in på **0 till 500 Pa** kommer det att vara möjligt att ställa in lågtryck i hela detta intervall.

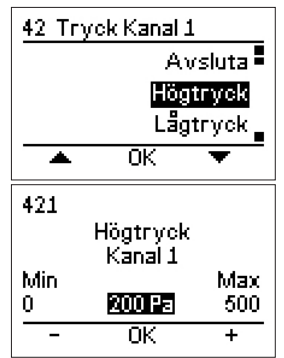

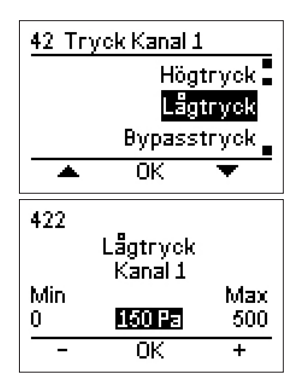

| Tryck vid<br>bypasstryck      | När MAC12-ingången Override är aktiv kommer detta tryckvärde att gälla för alla anslutna kanaler.                                                                                                    | 42 Tryck Kanal 1<br>Lågtryck                                              |
|-------------------------------|----------------------------------------------------------------------------------------------------|---------------------------------------------------------------------------|
|                               | Använd ◀ och ► för att komma till menypunkten<br>Bypasstryck (överstyrningstryck) och tryck på OK.                                                                                                    | Bypasstryck<br>Sensortyp<br>A OK                                          |
|                               | Trycket vid driftläget bypasstryck kan därefter ställas in på områ-<br>det som är inställt i trycksensorområde. Om trycksensorområde till<br>exempel har ställts in på <b>0 till 500 Pa</b> kommer det att vara möjligt<br>att ställa in bypasstryck i hela detta intervall. | 423<br>Bypasstryck<br>Kanal 1<br>Min Max<br>0 <b>400 Fa</b> 500<br>- OK + |
| Val av tryck-<br>sensortyp    | Om man byter till en annan typ av trycksensor kan man under me-<br>nypunkten <b>Typ av trycksensor</b> välja typ av trycksensor på samma<br>sätt som vid installationen.                                                                                                    | 42 Tryck Kanal 1<br>Bypasstryck<br>Sensontyp                              |
|                               | Använd ◀ och ► för att komma till menypunkten<br>Sensortyp och tryck på OK.                                                                                                    | Sensorintervall                                                           |
|                               | Använd $\blacktriangle$ och $\blacksquare$ för att välja typ av trycksensor och tryck sedan på <b>OK</b> .                                                                                                    | 424 Typ av trycksenso<br>0-10 V<br>Modbus-sensor                          |
|                               | Obs! För system med flera kanaler ska man alltid använda modbus-<br>sensor (MXTP).                                                                                                    | 🔺 ОК 🔻                                                                    |
| Kalibrering av<br>trycksensor | Trycksensorn för varje enskild kan kalibreras individuellt. Detta kan<br>endast göras om MAC12-systemet har stoppats.<br>Menypunkten kommer endast fram om den valda trycksensorn är<br>modbus-baserad.                                                                      | 42 Tryck Kanal 1<br>Sensortyp<br>Kalibrera sensor<br>Trycklarm<br>OK      |
|                               | Använd ◀ och ► för att komma till menypunkten<br>Kalibrera sensor och tryck på OK.                                                                                                    | 425 Kalibrera sensor<br>Vill du                                           |
|                               | Efter att trycksensor har tryckneutraliserats, tryck på <b>Ja</b> -knappen för<br>kalibrera trycksensorn.                                                                                                    | kalibrera<br>trycksensorn<br>i kanal 1?                                   |
|                               |                                                                                                    | Tinbaka Nej Sa                                                            |
| Val av tryck-<br>sensorområde | Om den valda trycksensorn baseras på 0–10 VDC-<br>styrning kan man välja tryckområde. Detta sker<br>automatisk vid modbusbaserade trycksensorer.                                                                                                    | 42 Tryck Kanal 1<br>Sensortyp<br>Sensorintervall                          |
|                               | Använd ◀ och ► för att komma till menypunkten<br>Sensorområde och tryck på OK.                                                                                                    | Trycklarm<br>OK                                                           |
|                               | Använd ▲ och ▼ för att välja typ av tryckområde och tryck sedan<br>på <b>OK</b> .                                                                                                    | 427 Sensorintervall<br>0 till 300 Pa<br>0 till 500 Pa<br>0 till 1 000 Pa  |

0K

۸

TrycklarmMAC12 kan ställas in på att avge ett larm om det uppmätta trycket<br/>ligger utanför önskat område. Detta gör att larm-LED lyser rött och<br/>larmreläet aktiveras. Larm ställs in individuellt för varje kanal.

Använd ◀ och ► för att komma till menypunkten **Trycklarm** och tryck på **OK**.

Tryck på Ja-knappen för att aktivera trycklarm på en given kanal.

Därefter kan trycktoleransen ställas in på mellan 0 –  $\pm$ 500 Pascals tryck med en fabriksinställning på  $\pm$ 100 Pascal.

Använd - och + för att ställa in önskad tolerans. Tryck sedan på **OK**-knappen.

Nu kan man ställa in en tidsfördröjning på larmet. En tidsfördröjning tillåter att trycket ligger utanför önskat område under en given tid innan larmet utlöses.

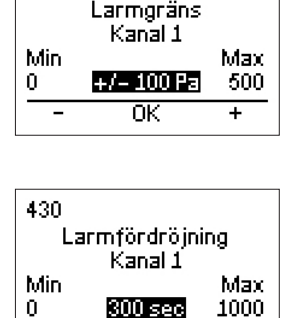

0K

+

42 Tryck Kanal 1

428 Trycklarm Vill du

.

Tillbaka

429

Sensorintervall

ŪК

aktivera trycklarmet i kanal 1?

Nej

Trycklarm Tillbaka

Ja

Använd - och + för att ställa in önskad fördröjning. Tryck sedan på **OK**-knappen.

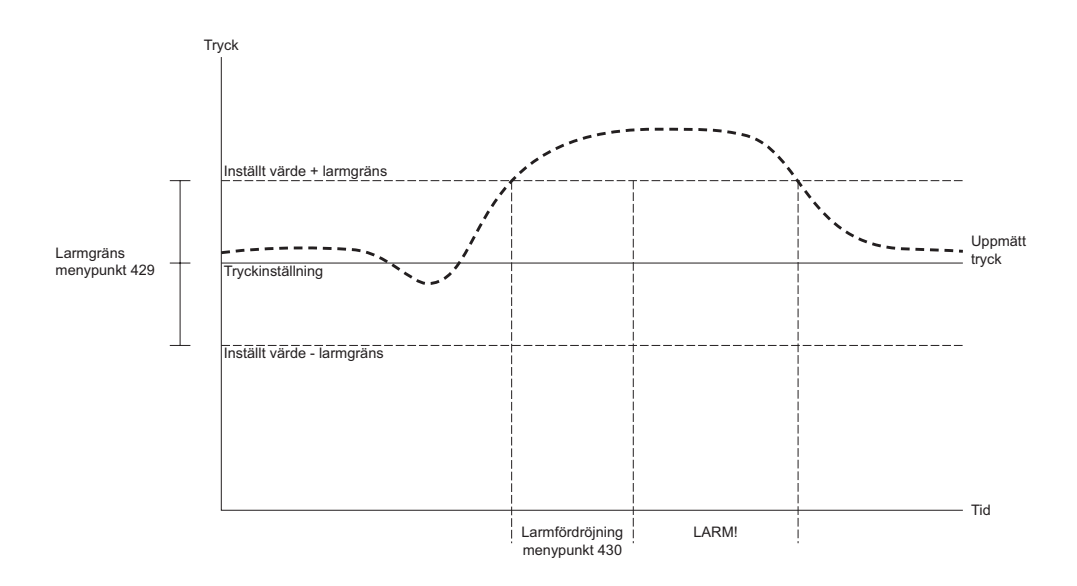

### 3.2.4 Inställning regulator

Tryckregleringsfunktionen ska räkna om avvikelsen på ingångssignalen till den nödvändiga utgångssignalen (motorns hastighet) för att minimera avvikelsen. Detta löses med en PI-regulator, där P-andelen beräknas utifrån den statiska avvikelsen och en K<sub>p</sub>-faktor och I-andelen beräknas utifrån avvikelsen över tid och T<sub>i</sub>-faktorn.

Båda dessa faktorer kan ställas in individuellt för varje kanal.

Använd ◀ och ► för att välja kanal. Tryck sedan på **Meny** för att gå till menyn för den valda kanalen.

Använd ◀ och ► för att komma till menypunkten Inställningar och tryck på OK. Mata in åtkomstkod 1234.

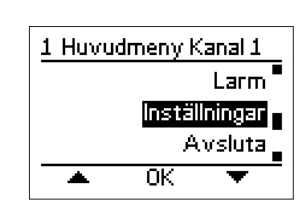

|                            | Använd ◀ och ► för att komma till menypunkten<br>Regulator och tryck på OK.                                                                                                    | 4 Inställningar Kanal 1<br>Avsluta<br>Regulator<br>Tryck<br>OK ▼                                                                                                    |
|----------------------------|----------------------------------------------------------------------------------------------------|----------------------------------------------------------------------------------------------------|
| Regulator T <sub>i</sub>   | <ul> <li>Heltalsdelen i PI-regulatorn ställs in i menypunkten <b>Regulator ti</b>.</li> <li>Använd ◄ och ► för att komma till menypunkten och tryck på <b>OK</b>.</li> <li>Därefter kan man ställa in T<sub>i</sub>-faktorn i intervallet 1 – 4 000 sekunder tryck med en fabriksinställning på 100 sekunder.</li> </ul>                                              | 41 Regulator Kanal 1<br>Avsluta<br>Regulator ti<br>Regulator ti<br>Kanal 1<br>Min Max<br>1 1000 sec 4000<br>- 0K +                                                              |
| Regulator K <sub>p</sub>   | <ul> <li>Proportional andelen i PI regulatoren indstilles i menupDen proportionella delen av PI-regulatorn ställs in i menypunkten <b>Regulator kp</b>.</li> <li>Använd ◄ och ► för att komma till menypunkten och tryck på OK.</li> <li>Därefter kan man ställa in K<sub>p</sub>-faktorn i intervallet 0 – 250 %/Pa med en fabriksinställning på 10 %/Pa.</li> </ul> | 41 Regulator Kanal 1<br>Regulator ti<br>Regulator ti<br>Maxeffekt<br>▲ OK ▼<br>412<br>Regulator kp<br>Kanal 1<br>Min Max<br>0 10%/Pa 250<br>- OK +                              |
| Maximal effekt på<br>motor | Motorns maxeffekt kan begränsas i menypunkten <b>Effekt max</b> .<br>Använd ◀ och ► för att komma till menypunkten och tryck på <b>OK</b> .<br>Därefter kan man ställa in effekten i intervallet 50 – 100 % med en<br>fabriksinställning på 100 %.                                                                                                    | 41 Regulator Kanal 1         Regulator kp         Mineffekt         Mineffekt         Maxeffekt         Kanal 1         Min         Max         50       100         OK       + |
| Minimal effekt på<br>motor | <ul> <li>Motorns lägsta effekt kan ställas in i menypunkten Effekt min<br/>Detta kan vara då man inte önskar att motorn ska stå helt still under någon tidpunkt.</li> <li>Använd ◄ och ► för att komma till menypunkten och tryck på OK.</li> <li>Därefter kan man ställa in minimal effekt i intervallet 0 – 50 % med en fabriksinställning på 0 %.</li> </ul>       | 41 Regulator Kanal 1<br>Maxeffekt<br>Inverterad effekt<br>A OK ▼<br>414<br>Mineffekt<br>Kanal 1<br>Min Max<br>0 015 50<br>- 0K +                                                |

# Inverterad effekt Man kan invertera motorns effekt. Det innebär att i stället för att motorn kör på maximal effekt vid 100 % kommer samma signal få motorn att köra på minimal effekt – och omvänt vid 0 %. Inverterad effekt Inverterad effekt Inverterad effek

### 3.2.5 Temperatur

MAC12 ger möjlighet till utetemperaturkompensering, där trycket justeras i förhållande till utetemperaturen. MAC12 håller trycket tills att temperaturen har nått **Hög**. Från temperatur **Hög** till temperatur **Låg** kommer trycket att reduceras linjärt med angivet tryckfall. Kompenseringen sker individuellt för varje kanal.

Val av kanalAnvänd ◀ och ► för att välja kanal. Man kan endast växla mellan<br/>anslutna kanaler. Tryck sedan på Meny för att gå till menyn för<br/>den valda kanalen.

Använd ◀ och ► för att komma till menypunkten Inställningar och tryck på OK. Mata in åtkomstkod 1234.

Använd ◀ och ► för att komma till menypunkten Temperatur och tryck på OK.

Typ avFör att kunna utföra temperaturkompensering ska en temperatur-<br/>givare vara monterad. Man kan använda två typer av NTC-sensorer.<br/>En 10 k $\Omega$  eller en 22 k $\Omega$ . Alternativt kan temperaturen tas emot<br/>från ett BMS-system.

Använd ◀ och ► för att komma till menypunkten Sensortyp och tryck på OK.

Använd ▼ knappen till att växla mellan valmöjligheterna. Tryck på OK för att välja önskad typ av temperaturgivare.

Temperatur-Använd ◄ och ► för att komma till menypunktenkompenseringKompensation och tryck på OK.

Tryck på **Ja**-knappen för att aktivera temperaturkompensation.

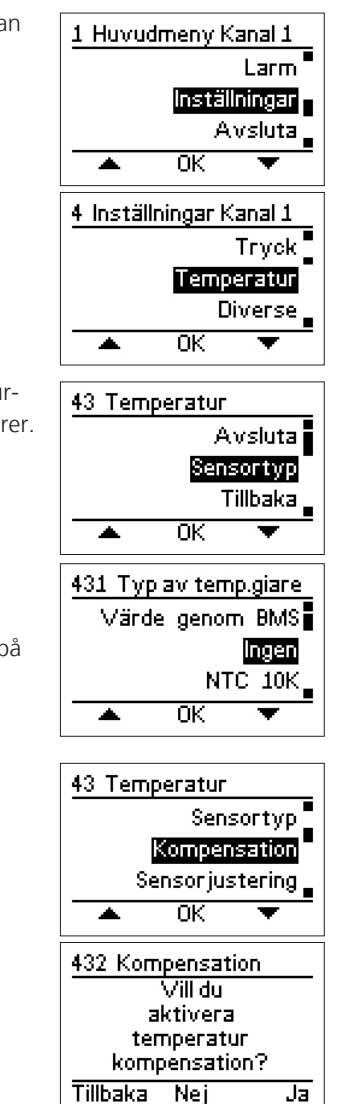

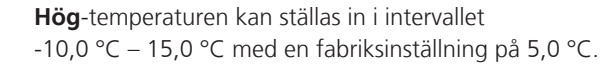

Använd - och + för att ställa in önskad Hög-temperatur. Tryck sedan på **OK**-knappen.

Låg-temperaturen kan ställas in i intervallet -45,0 °C – 0,0 °C med en fabriksinställning på -10,0 °C.

Använd - och + för att ställa in önskad Låg-temperatur. Tryck sedan på **OK**-knappen.

Önskad tryckreduktion kan ställas in i intervallet 0 – 500 Pascal med en fabriksinställning på 50 Pascal.

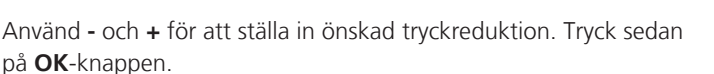

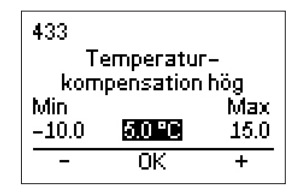

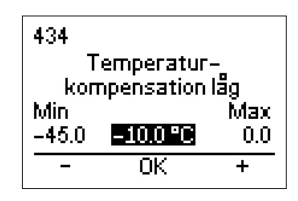

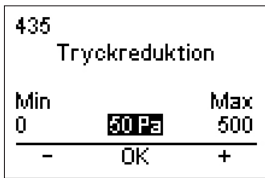

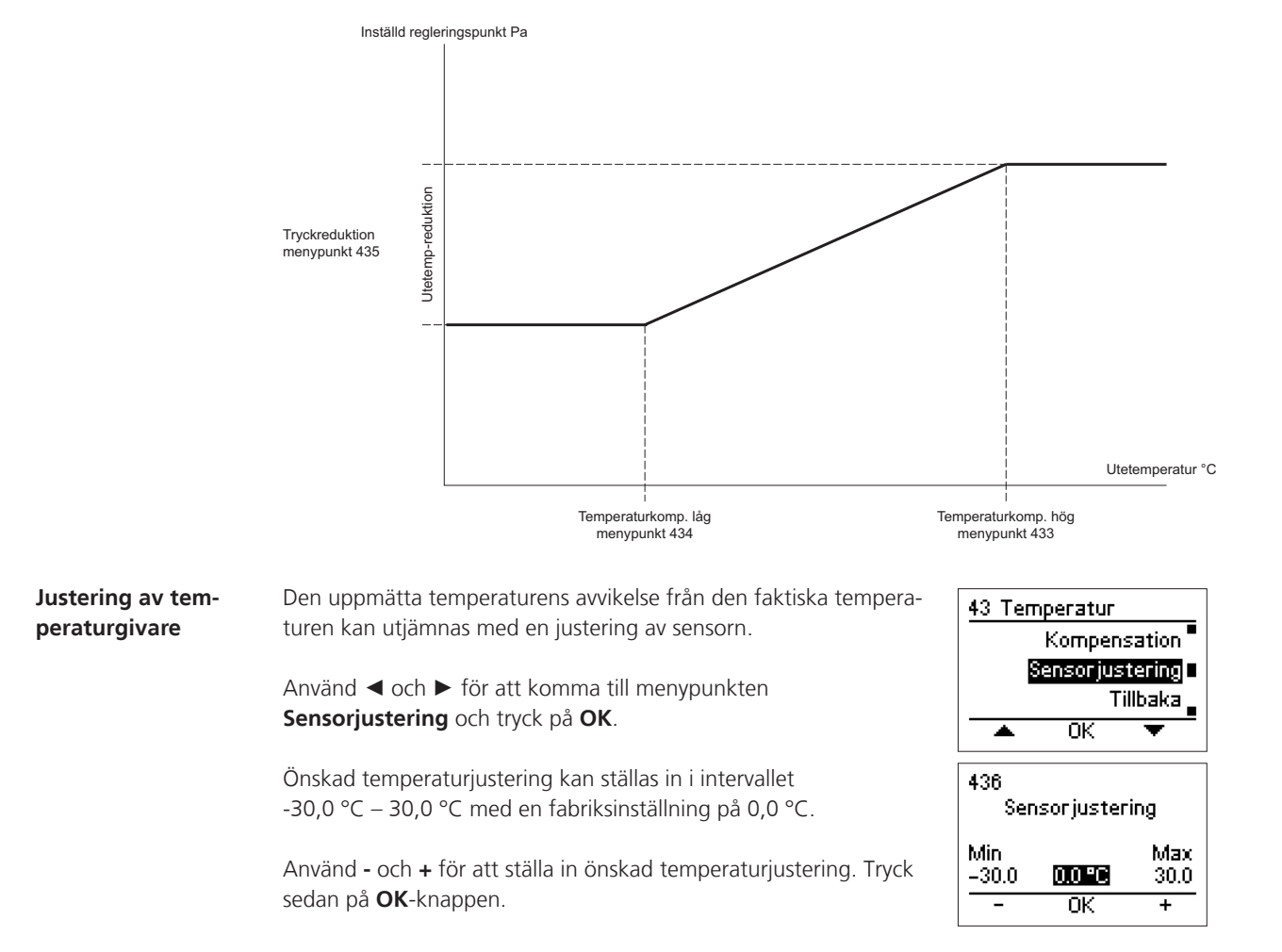

# 3.2.6 Kommunikation på extern Modbus

|                  | Om man önskar kommunicera med MAC12 från externa system, till e<br>ska kommunikationsparametrarna anpassas till det externa systemet.<br>ändrar på den interna modbus-inställningen, som bland annat kan ar<br>med MXTP. | exempel PC, BMS eller CTS,<br>Observera att detta inte<br>nvändas för att kommunicera |
|------------------|----------------------------------------------------------------------------------------------------|---------------------------------------------------------------------------------------|
|                  | Tryck på <b>Meny</b> -knappen för att gå till menyn.                                                                                                    | 1 Huvudmeny Kanal 1                                                                   |
|                  | Använd ◀ och ► för att komma till menypunkten<br>Inställningar och tryck på OK. Mata in åtkomstkod 1234.                                                                                                    | Larm<br>Inställningen<br>Avsluta                                                      |
|                  | Använd ◀ och ► för att komma till menypunkten<br>Kommunikation och tryck på OK.                                                                                                    | ▲ OK ▼<br>4 Inställningar Kanal 1<br>Diverse<br>Kommunitæstion =<br>Display<br>▲ OK ▼ |
| Extern<br>Modbus | Den externa modbusen är aktiverad som standard. Denna kan<br>avaktiveras till exempel för att undvika onödig datatrafik i samband<br>med olika tester.<br>Använd ◀ och ► för att komma till menypunkten                  | 45 Kommunikation<br>Avsluta<br>Aktiverar modbus<br>Modbusadress<br>OK                 |
|                  | Aktivera modbus och tryck pa OK.<br>Använd ▼ knappen till att växla mellan valmöjligheterna. Tryck på<br>OK .                                                                                                    | 451 Aktiverar modbus                                                                  |
| Modbusadress     | Först väljs MAC12s modbusadress. Denna kan ställas in i området<br>1 – 247 med en fabriksinställning på 1.<br>Använd ◀ och ► för att komma till menypunkten<br>Modbusadress och tryck på OK.                             | 45 Kommunikation<br>Aktiverar modbus<br>Mociouseoiress<br>Baudrate<br>OK              |
|                  | Använd - och + för att ställa in önskad modbusadress. Tryck sedan<br>på <b>OK</b> -knappen.                                                                                                    | 452<br>Modbusadress<br>Min Max<br>1 <u>1</u> 247<br>- OK +                            |
| Baudrate         | Därefter ställs kommunikationshastigheten in. Som standard är<br>denna inställd på 115200 baud.<br>Använd ◀ och ► för att komma till menypunkten<br><b>Baudrate</b> och tryck på <b>OK</b> .                             | 45 Kommunikation<br>Modbusadress<br>Benomence<br>Paritet<br>OK                        |
|                  | Tryck på <b>OK</b> -knappen för att bekräfta kommunikationshastigheten.                                                                                                    | 453 Baudrate<br>57600<br>1115200<br>9600                                              |

0K

٠

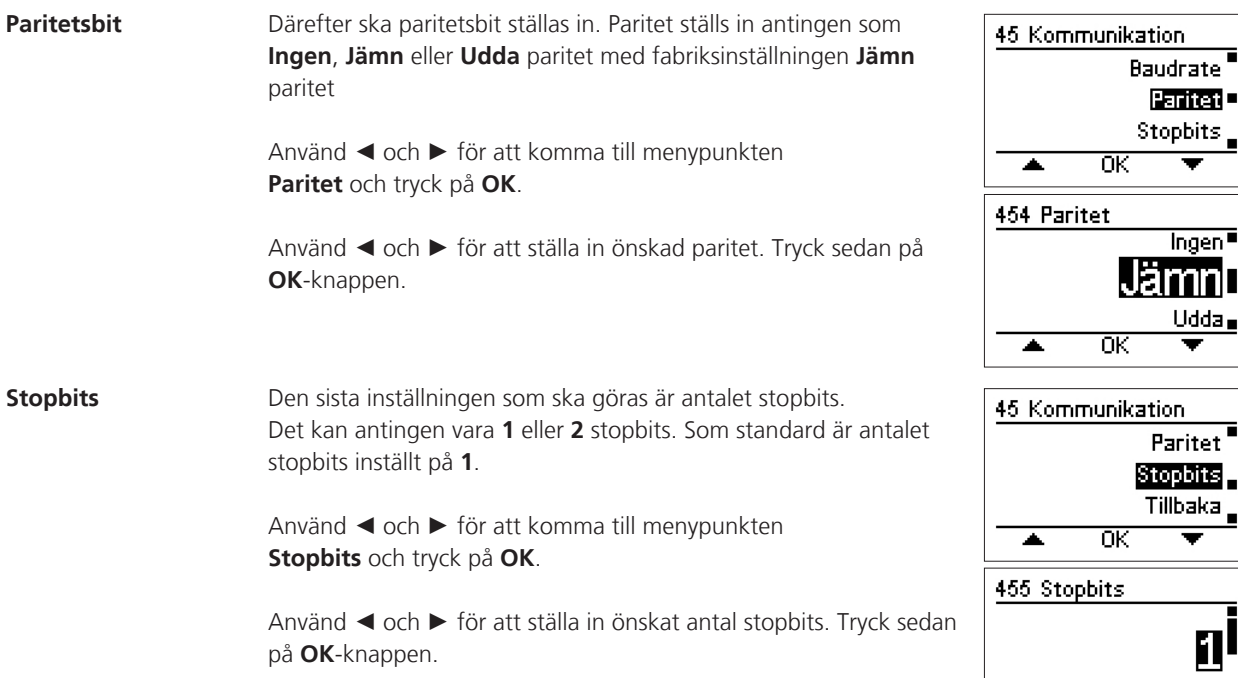

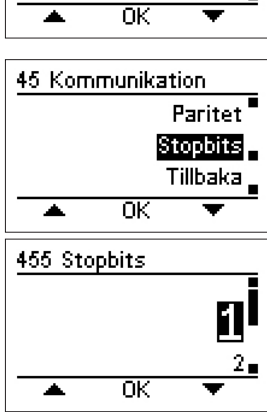

### 3.2.7 Display

MAC12 har en display med inbyggd bakgrundsbelysning. Displayen har en driftstemperatur i intervallet +40 °C och ner till -20 °C. Om temperaturen är lägre än 0 °C kan displayens responstid reduceras.

Tryck på **Meny** för att gå till menyn.

Använd ◀ och ► för att komma till menypunkten Inställningar och tryck på OK. Mata in åtkomstkod 1234.

Använd ◀ och ► för att komma till menypunkten Display och tryck på OK.

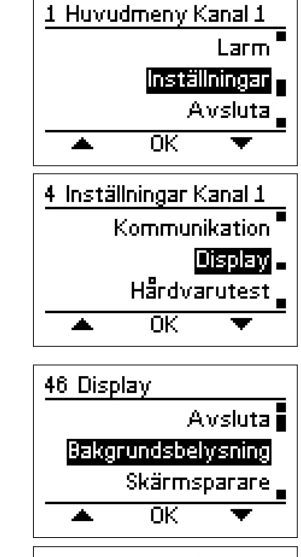

# 461 Bakgrundsbelysning Konst. till ΟK ۰

### Bakgrundsbelysning Bakgrundsbelysningen kan ställas in på att tändas på tre olika sätt.

### Automatisk (Auto)

Tänds automatiskt när man trycker på knapparna. Släcks igen tre minuter efter senaste knapptryckning.

Konstant tänd (Konst. på) Bakgrundsbelysningen förblir tänd så länge det finns strömförsörjning till MAC12-systemet.

### På larm (Vid larm!) Samma funktion som vid automatisk, men tänds och förblir tänd vid aktiva larm.

Använd ◀ och ► för att komma till menypunkten **Bakgrundsbelysning** och tryck på **OK**.

Använd ◀ och ► för att välja metod för bakgrundsbelysning och tryck på **OK**.

**Skärmsläckare** Displayens skärmsläckare kan slås till och från. Fabriksinställningen är **Till**.

Använd ◀ och ► för att komma till menypunkten **Skärmsläckare** och tryck på **OK**.

Använd ◀ och ► för att välja tillstånd för skärmsläckare och tryck på **OK**.

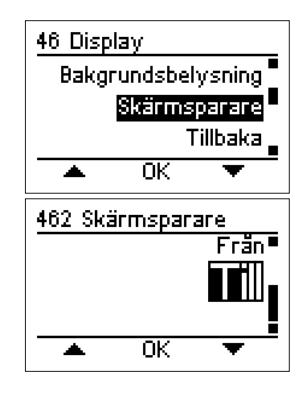

### 3.2.8 Test av maskinvara

MAC12 innehåller funktioner för att testa olika maskinvaror på systemet. I MAC12 har två reläer monterats, ett motorrelä och ett larmrelä. Dessa kan tändas och släckas manuellt för att testa funktionen. Likaså kan 0–10 VDC-utgången styras manuellt som ett led i en funktionstest.

Tryck på **Meny** för att gå till menyn.

Använd ◀ och ► för att komma till menypunkten Inställningar och tryck på OK. Mata in åtkomstkod 1234.

Använd  $\blacktriangleleft$  och  $\blacktriangleright$  för att komma till menypunkten **Hårdvarutest** och tryck på **OK**.

Larmrelä Tänder och släcker larmreläet manuellt. Under test överstyrs en eventuell larmsignal till reläet.

Använd ◀ och ► för att komma till menypunkten **Testa larmrelä** och tryck på **OK**.

Använd ◀ och ► för att välja tillstånd för larmrelä. Tryck på **OK** för att lämna testet.

Motorrelä Tänder och släcker motorreläet manuellt. Under test överstyrs en eventuell motorsignal till reläet.

Använd ◀ och ► för att komma till menypunkten **Testa motorrelä** och tryck på **OK**.

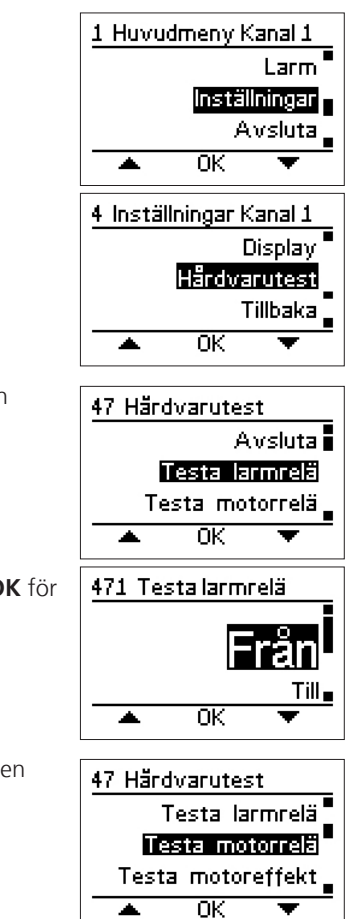

Motoreffekt

Använd ◀ och ► för att välja tillstånd för motorrelä. Tryck på **OK** för att lämna testet.

Använd - och + för att ställa in önskad utspänning. Tryck sedan på

Överstyr manuellt utspänningen till motorstyrning.

Använd ◀ och ► för att komma till menypunkten

Testa motoreffekt och tryck på OK.

OK för att lämna testet.

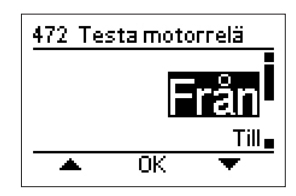

47 Härdvarutest Testa motorrelä Testa motoreffekt Tillbaka 🛛 ٠ 0K 473 Testa motoreffekt Min 0.00 Max 10.00  $0.00 \vee$ 0K +

# 11 rm • jar uta 📕 11 tur se ion

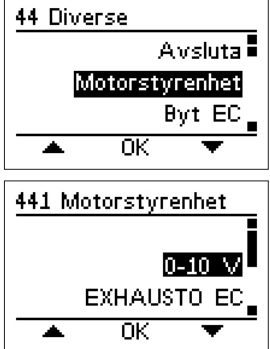

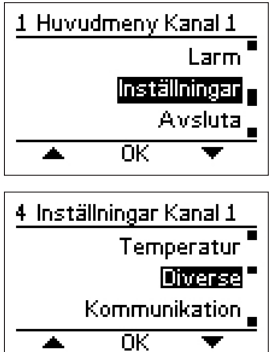

### 3.2.9 Diverse inställningar

| Motorstyrenhet | Typ av motorstyrenhet kan ändras när som helst, eventuellt i sam-<br>band med att man lägger till on kanal eller vid hyte av defekt enhet | 1 Huvudmeny Kana                         |
|----------------|----------------------------------------------------------------------------------------------------|------------------------------------------|
|                | band med att man lagger til en kanareller vid byte av derekt ennet.                                                                       | Lar                                      |
|                | Använd ◀ och ► för att välja kanal. Tryck sedan på <b>Meny</b> för att<br>gå till menyn för den valda kanalen.                            | Inställning<br>Avslu<br>▲ OK ▼           |
|                | Använd ◀ och ► för att komma till menypunkten<br>Inställningar och tryck på OK. Mata in åtkomstkod 1234.                                  | 4 Inställningar Kanal<br>Temperat        |
|                | Använd ◀ och ► för att komma till menypunkten<br>Diverse och tryck på OK.                                                                 | Diver<br>Kommunikati                     |
|                | Använd ◀ och ► för att komma till menypunkten<br>Motorstyrenhet och tryck på OK.                                                          | 44 Diverse<br>Avslu                      |
|                | Använd ◀ och ► för att välja typ av motorstyrenhet och tryck på<br>OK.                                                                    | Motorstyrent<br>Byt F<br>OK              |
|                |                                                                                                    | 441 Motorstyrenhe                        |
|                |                                                                                                    | 0-10<br>EXHAUSTO                         |
| Byta EC-       | En EC-styrenhet kan när som helst bytas om enheten är defekt.                                                                             | 1 Huvudmeny Kanal                        |
| styreimet      | Använd ◀ och ► för att välja kanal. Tryck sedan på <b>Meny</b> för att<br>gå till menyn för den valda kanalen.                            | Lar<br><mark>Inställning</mark><br>Avslu |
|                | Använd ◀ och ► för att komma till menypunkten<br>Inställningar och tryck på OK. Mata in åtkomstkod 1234.                                  | ▲ OK ▼<br>4 Inställningar Kanal          |
|                | Använd ◀ och ► för att komma till menypunkten<br>Diverse och tryck på OK.                                                                 | Temperat<br>Diver<br>Kommunikati         |
|                |                                                                                                    |                                          |

|                 | <ul> <li>Använd ◄ och ► för att komma till menypunkten</li> <li>Byt EC och tryck på OK.</li> <li>Tryck på OK för att bekräfta att du vill byta EC-styrenhet:</li> <li>Välj sedan den kanal där EC-styrenheten ska bytas.</li> <li>Därefter följer en inställning som är likadan som inställ-ningen, se</li> </ul> | 44 Diverse<br>Motorstyrenhet<br>Byt EC<br>Lägg till kanal<br>▲ OK ▼<br>442 Byt EC<br>Välj                                |
|-----------------|----------------------------------------------------------------------------------------------------|----------------------------------------------------------------------------------------------------|
|                 | avsnitt <b>3.2.1 Installation</b>                                                                                                    | kanalnummer<br>på EC-styrenheten<br>som ska bytas<br>Tillbaka OK<br>443<br>Byt EC<br>Kanal 1<br>Min Max<br>1 1<br>- OK + |
| Lägg till kanal | Man kan när som helst lägga till en eller flera extra kanaler till ett<br>befintligt system, dock max totalt fem kanaler.                                                                                                    | 1 Huvudmeny Kanal 1<br>Larm                                                                                              |
|                 | Tryck på <b>Meny</b> för att komma till menyerna.                                                                                                    | Avsluta                                                                                                    |
|                 | Använd ◀ och ► för att komma till menypunkten<br>Inställningar och tryck på OK. Mata in åtkomstkod 1234.                                                                                                    | ▲ OK ▼<br><u> 4 Inställningar Kanal 1</u><br>Temperatur                                                                  |
|                 | Använd ◀ och ► för att komma till menypunkten<br>Diverse och tryck på OK.                                                                                                    | Diverse<br>Kommunikation<br>▲ OK ▼                                                                                       |
|                 | Använd ◀ och ► för att komma till menypunkten<br>Lägg till kanal och tryck på OK. Bekräfta att du vill lägga till en<br>ny kanal till systemet. Därefter följer en inställning av den tillagda<br>kanalen, se avsnitt <b>3.2.1 Installation</b>                                                                   | 44 Diverse<br>Byt EC<br>Lägg till kanal<br>Språk<br>OK ▼                                                                 |
| Ändra språk     | Om du vill byta språk kan detta göras i menypunkten <b>Språk</b> .                                                                                                    | 1 Huvudmeny Kanal 1                                                                                                    |
|                 | Tryck på <b>Meny</b> för att komma till menyerna.                                                                                                    | Larm<br>Inställningar<br>Austala                                                                                         |
|                 | Använd ◀ och ► för att komma till menypunkten<br>Inställningar och tryck på OK. Mata in åtkomstkod 1234.                                                                                                    |                                                                                                    |
|                 | Använd ◀ och ► för att komma till menypunkten<br><b>Diverse</b> och tryck på <b>OK</b> .                                                                                                    | 4 Inställningar Kanal 1<br>Temperatur<br>Diverse<br>Kommunikation<br>OK                                                  |

|                                        | Använd ◀ och ► för att komma till menypunkten<br><b>Språk</b> och tryck på <b>OK</b> .                                      | 44 Diverse<br>Lägg till kanal                                                            |
|----------------------------------------|----------------------------------------------------------------------------------------------------|------------------------------------------------------------------------------------------|
|                                        | Använd ◀ och ▶ för att välja önskat språk och tryck på <b>OK</b> .                                                          | Fabriksinställning<br>OK                                                                 |
|                                        |                                                                                                    | 445 Spräk<br>Norsk<br>Svenska<br>English<br>∧ OK ▼                                       |
| Återställ till<br>fabriksinställningar | Om man vill nollställa hela MAC12-systemet kan man välja<br>menypunkten <b>Fabriksinställningar</b> .                       | 1 Huvudmeny Kanal 1<br>Larm                                                              |
|                                        | VARNING! Detta tar bort alla installationer och den gamla installationen kan inte återställas automatiskt.                  | Inställninger<br>Avsluta<br>▲ OK ▼                                                       |
|                                        | Tryck på <b>Meny</b> för att komma till menyerna.                                                                           | 4 Inställningar Kanal 1                                                                  |
|                                        | Använd ◀ och ► för att komma till menypunkten<br>Inställningar och tryck på OK. Mata in åtkomstkod 1234.                    | Iemperatur<br>Diverse<br>Kommunikation                                                   |
|                                        | Använd ◀ och ► för att komma till menypunkten<br>Diverse och tryck på OK.                                                   |                                                                                          |
|                                        | Använd ◀ och ► för att komma till menypunkten<br>Fabriksinställning och tryck på OK.                                        | 44 Diverse<br>Språk                                                                      |
|                                        | Tryck på <b>Ja</b> -knappen för att återställa fabriksinställningar.                                                        | Fabriksinställning<br>Tillbaka                                                           |
|                                        | Därefter kommer MAC12-systemet att starta om automatiskt och du blir ombedd att göra en ny <b>första uppstart av MAC12.</b> | ▲ OK ▼<br>446 Fabriksinställning<br>Vill du<br>gå tillbaka till<br>fabriksinställningar? |

### 3.2.10 Statusavläsning

MAC12 har funktioner för att läsa av i stort sett alla styrningsparametrar. Parametrarna läses ut för varje kanal, men enskilda parametrar gäller för alla kanaler.

Använd  $\blacktriangleleft$  och  $\blacktriangleright$  för att välja kanal. Tryck sedan på **Meny** för att gå till menyn för den valda kanalen.

Använd ◀ och ► för att komma till menypunkten **Status** och tryck på **OK**.

1 Huvudmeny Kanal 1 Avsluta Status Larm 🖕 0K .

Tillbaka Nej

Ja

| Tryck             | Visar relevanta parametrar för tryck i den valda kanalen.                                   | 2 Status Kanal 1                                                                                           |
|-------------------|---------------------------------------------------------------------------------------------|----------------------------------------------------------------------------------------------------|
|                   | Använd ◀ och ► för att komma till menypunkten<br>Tryck och tryck på OK.                     | Avsluta<br>Tryck<br>Temperatur<br>OK                                                                       |
|                   | Relevanta parametrar visas på skarmen. Tryck på <b>OK</b> för att lämna<br>statusskärmen.   | 21 Tryck Kanal 1<br>Inställt 0 Pa<br>Faktiskt 200 Pa<br>Sensorlarm Nej<br>Modbus-kom. Nej<br>OK            |
| Temperatur        | Visar relevanta parametrar för temperatur.                                                  | 2 Status Kanal 1                                                                                           |
|                   | Använd ◀ och ► för att komma till menypunkten<br><b>Temperatur</b> och tryck på <b>OK</b> . | Temperatur<br>Motor                                                                                        |
|                   | Relevanta parametrar visas på skärmen. Tryck på <b>OK</b> för att lämna<br>statusskärmen.   | 22 Temperatur                                                                                              |
|                   |                                                                                             | Utomhustemp. –.– °C<br>Sensorlarm Nej<br>Temp. från BMS Nej<br>OK                                          |
| Motor             | Visar relevanta parametrar för motor.                                                       | 2 Status Kanal 1                                                                                           |
|                   | Använd ◀ och ► för att komma till menypunkten<br>Motor och tryck på OK.                     | Digital ingang                                                                                             |
|                   | Relevanta parametrar visas på skärmen. Tryck på <b>OK</b> för att lämna<br>statusskärmen.   | 23 Motor Kanal 1<br>Motorsignal 0 %<br>Motorrelä aktivt Nej<br>Motorlarm Ja<br>Modbus-kom. Nej<br>OK       |
| Digitala ingångar | Visar relevanta parametrar för de digitala ingångarna.                                      | 2 Status Kanal 1                                                                                           |
|                   | Använd ◀ och ► för att komma till menypunkten<br>Digital ingång och tryck på OK.            | Motor<br>Digital ingång<br>Digital utgång                                                                  |
|                   | Relevanta parametrar visas på skärmen. Tryck på <b>OK</b> för att lämna<br>statusskärmen.   | 24 Digital ingäng<br>Startvärde Nej<br>LåghastighetsvärdeNej<br>Asidosättn.värde Nej<br>Motorlarm Ja<br>OK |
| Digitala utgångar | Visar relevanta parametrar för de digitala utgångarna.                                      | 2 Status Kanal 1                                                                                           |
|                   | Använd ◀ och ► för att komma till menypunkten<br>Digital utgång och tryck på OK.            | Digital ingang<br>Digital utgang<br>Analog ingang                                                          |
|                   | Relevanta parametrar visas på skärmen. Tryck på <b>OK</b> för att lämna<br>statusskärmen.   | 25 Digital utgăng                                                                                          |
|                   |                                                                                             | Larmrelä Nej<br>Motorrelä Nej                                                                              |
|                   |                                                                                             | ОК                                                                                                    |

| Analoga ingångar | Visar relevanta parametrar för analoga ingångar.                                          | 2 Status Kanal 1                                 |
|------------------|-------------------------------------------------------------------------------------------|--------------------------------------------------|
|                  | Använd ◀ och ► för att komma till menypunkten<br>Analog ingång och tryck på OK.           | Digital utgång<br>Analog ingång<br>Analog utgång |
|                  | Relevanta parametrar visas på skärmen. Tryck på <b>OK</b> för att lämna<br>statusskärmen. | 26 Analog ingăng                                 |
|                  |                                                                                           | Tryckvärde 0.00 ∨<br>Utomhustemp. – °C           |
|                  |                                                                                           | ОК                                               |
| Analoga utgångar | Visar relevanta parametrar för analoga utgångar.                                          | 2 Status Kanal 1                                 |
|                  | Använd ◀ och ► för att komma till menypunkten<br>Analog utgång och tryck på OK.           | Analog Ingang<br>Analog utgang<br>Information    |
|                  | Relevanta parametrar visas på skärmen. Tryck på <b>OK</b> för att lämna<br>statusskärmen. | ► OK ▼<br>27 Analog utgăng                       |
|                  |                                                                                           | Motoreffekt 0.00 V<br>                           |
| Information      | Ytterligare information om systemet kan avläsas i denna meny-<br>punkt.                   | 2 Status Kanal 1<br>Analog utgång                |
|                  | Använd ◀ och ► för att komma till menypunkten<br>Information och tryck på OK.             | Tillbaka<br>OK                                   |
|                  |                                                                                           |                                                  |
|                  | <b>Kontakt</b><br>Visar producentens logotyp och kontaktinformation.                      | 28 Information Kanal 1<br>Avsluta                |
|                  | Använd ◀ och ► för att komma till menypunkten<br>Kontakt och tryck på OK.                 | Kontabi<br>Programvaruvers.<br>▲ OK ▼            |
|                  | Tryck på <b>OK</b> för att lämna informationsskärmen.                                     | 281 Kontakt                                      |
|                  |                                                                                           | EXHAUSTO A/S<br>www.exhausto.com                 |

ΟK

| Programvaruversioner                                                                                  |                                                                                                    |
|----------------------------------------------------------------------------------------------------|----------------------------------------------------------------------------------------------------|
| Visar programvaruversioner på enheter som har hittats i systemet.                                     | Kontakt                                                                                                    |
| Använd ◀ och ► för att komma till menypunkten<br><b>Programvaruversioner</b> och tryck på <b>OK</b> . | Programvaruvers.<br>EC-styrenhet<br>▲ OK ▼                                                                                                    |
| Tryck på <b>OK</b> för att lämna informationsskärmen.                                                 | 282 Programvaruvers.                                                                                                    |
|                                                                                                    | MAC12 1.00<br>Trycksensor 1 2.06<br>EC-styrenhet 1 1.51<br>OK                                                                                 |
| <b>EC-styrenhet</b><br>Visar information om typ av EC-styrenhet i systemet.                           | 28 Information Kanal 1<br>Programvaruvers.                                                                                                    |
| Använd ◀ och ► för att komma till menypunkten<br>EC-styrenhet och tryck på OK.                        | EC-styrenhet<br>Trycksensor<br>OK                                                                                                    |
| Använd ◀ och ► för att bläddra mellan informationsskärmarna för EC-styrenheten.                       | 283 EC-styrenhet 1<br>Drift 1<br>Hastigh.inst. 1331 rpm                                                                                       |
| Tryck på <b>OK</b> för att lämna informationsskärmen.                                                 | SW-ID 151<br>HW-ID 537<br>OK                                                                                                    |
|                                                                                                    | 284 EC-styrenhet     1       Utg,hastigh.     1191 rpm       Utspänning     258 V       Inström     181 mA       Ing.effekt     52 W       OK |
|                                                                                                    | 285 EC-styrenhet     1       Temperatur     20 °C       Driftstid     0       Min.hastigh.     200 rpm       Maks.hastigh.1420 rpm       OK   |
| <b>Trycksensor</b><br>Visar vilka typer av trycksensorer som har hittats i systemet.                  | 28 Information Kanal 1<br>EC-styrenhet                                                                                                    |
| Använd ◀ och ► för att komma till menypunkten<br>Trycksensor och tryck på OK.                         | BMS-aktivitet                                                                                                    |
| Tryck på <b>OK</b> för att lämna informationsskärmen.                                                 | 286 Trycksensor 1                                                                                                    |
|                                                                                                    | Programvaruvers. 2.06<br>Tryck 203 Pa                                                                                                    |
|                                                                                                    | OK                                                                                                    |

|                           | <ul> <li>BMS-aktivitet</li> <li>Visar vilka BMS-aktiviteter som föregår på extern modbus.</li> <li>Använd ◄ och ► för att komma till menypunkten</li> <li>BMS-aktivitet och tryck på OK.</li> <li>Använd ◄ och ► för att komma till menypunkten</li> <li>Start och tryck på OK för att starta visning av BMS-aktivitet.</li> <li>Tryck på OK för att lämna informationsskärmen.</li> </ul> | 28 Information Kanal 1<br>Trycksensor<br>CMS=aktivitet<br>Tillbaka<br>OK<br>287 BMS-aktivitet<br>Stant<br>Tillbaka<br>OK<br>OK |
|---------------------------|----------------------------------------------------------------------------------------------------|----------------------------------------------------------------------------------------------------|
| 3.2.11 Larm               |                                                                                                    |                                                                                                    |
|                           | Vid fel i systemet har MAC12 en serie larm som anger vilket fel som s<br>larm, med undantag av försörjningslarmet, utlöser det inbyggda larm<br>till höger om skärmen.                                                                                                    | ystemet har hittat. Alla<br>reläet och tänder larm-LED,                                                                        |
| Larm-LED                  | När larm-LED tänds anges orsaken på displayen. Vid larm på flera<br>kanaler kan man växla mellan larmen genom att använda ◀ och<br>▶-knapparna.                                                                                                    | Kanal 1<br>Lågtrycks-<br>larm!<br>Meny                                                                                         |
| Visning av aktiva<br>larm | Listan över larm kan även öppnas manuellt. Först väljer man kanal<br>för vilken man önskar visa larmlistan, se mer i avsnittet <b>Val av</b><br><b>kanal</b> . Använd ▲ eller ▼ för att hitta menypunkten <b>Larm</b> . Tryck<br>sedan på <b>OK</b> .                                                                                                    | 1 Huvudmeny Kanal 1<br>Status<br>Lenn<br>Inställningar<br>OK V                                                                 |
|                           | Använd ▲ eller ▼ för att hitta menypunkten <b>Aktiva larm</b> . Tryck<br>sedan på <b>OK</b> .                                                                                                    | 3 Larm Kanal 1<br>Avsluta<br>Aktive Iarm<br>Larmlogg<br>OK                                                                     |
| Visning av larmlogg       | MAC12 sparar automatiskt de senaste tio larmen för varje kanal i<br>en larmlogg. Larm som är äldre än så raderas automatiskt.                                                                                                    | 1 Huvudmeny Kanal 1<br>Status<br>Lenn<br>Inställningar                                                                         |
|                           | Använd ▲ eller ▼ för att hitta menypunkten <b>Larmlogg</b> . Tryck<br>sedan på <b>OK</b> . Nu visar MAC12 sin larmlogg med det senaste larmet<br>överst. Använd ▲ eller ▼ för att bläddra mellan larmen.                                                                                                    | 3 Larm Kanal 1<br>Aktiva larm<br>Larmlogg<br>Tillbaka<br>OK                                                                    |

# Bilaga A: Förklaring av larm

| Larmmeddelande                                   | Förklaring                                                                                                   | Kommentar                                        |
|--------------------------------------------------|----------------------------------------------------------------------------------------------------|--------------------------------------------------|
| Högtryckslarm!                                   | Uppmätt tryck är för högt i förhållande till området.                                                        |                                                  |
| Lågtryckslarm!                                   | Uppmätt tryck är för lågt i förhållande till området.                                                        |                                                  |
| Motor<br>överhettningslarm!                      | Motorn har blivit för varm.                                                                                  | Stannar alla motorer.                            |
| Temperaturgivare<br>kortslutningslarm!           | Temperaturgivaren mäter ett motståndsvärde som är nära 0 $\Omega$ . Givaren är förmodligen defekt.           | Slå från temperaturkompensering.                 |
| Temperaturgivare<br>frånkopplingslarm!           | Temperaturgivaren mäter ett märkligt motståndsvärde. Givaren är förmodligen inte rätt monterad eller defekt. | Slå från temperaturkompensering.                 |
| Temperaturgivare<br>BMS-värdelarm!               | De uppmätta värdena på temperaturgivaren ligger utanför ac-<br>ceptabelt område.                             | Slå från temperaturkompensering.                 |
| Trycksensor<br>kommunikationslarm!               | MXTP kommunicerar inte korrekt med MAC12-systemet. Kontrol-<br>lera anslutningar och installation.           | Stannar motorn i den kanal där MXTP är monterad. |
| EC-styrenhet<br>underspänningslarm!              | Under 240 VDC spänning på EC-styrenheten från DC-link.                                                       |                                                  |
| EC-styrenhet<br>överspänningslarm!               | Över 370 VDC spänning på EC-styrenheten från DC-link.                                                        |                                                  |
| EC-styrenhet<br>överströmslarm!                  | Belastningsgränsen har nåtts för EC-styrenheten.                                                             | Reducerad hastighet på motorn.                   |
| EC-styrenhet<br>överhettnings<br>reduktionslarm! | EC-styrenhet överhettning.<br>NTC på IGBT-modul mäter 90 °C eller högre.                                     |                                                  |
| EC-styrenhet<br>överhettnings-<br>stopplarm      | EC-styrenhet överhettning.<br>NTC på IGBT-modul mäter 120 °C eller högre.                                    |                                                  |
| EC-styrenhet<br>MCE-fel-larm!                    | MCE-fel. Allmänt fel på IRF-chip.                                                                            |                                                  |
| EC-styrenhet<br>larm för blockerad rotor!        | Rotor blockerad.<br>Motorn klarar inte att köra runt på<br>grund av fysisk blockering. Ta bort blockeringen. |                                                  |
| EC-styrenhet<br>larm för förlorad fas!           | Fas saknas på motorn.<br>Kontrollera anslutningarna till motorn.                                             |                                                  |
| EC-styrenhet<br>kommunikationslarm!              | Ingen kommunikation med EC-styrenheten.<br>Kontrollera anslutningarna.                                       |                                                  |

# Bilaga B : Modbus ID-lista

| Input r   | Input registers (16 bit integer register, read only) |      |       |      |       |                                                                                                    |  |  |  |
|-----------|------------------------------------------------------|------|-------|------|-------|----------------------------------------------------------------------------------------------------|--|--|--|
| General s | tatus på MAC12                                       |      |       |      |       |                                                                                                    |  |  |  |
| Adress    | Name                                                 | Min  | Мах   | Unit | Scale | Information                                                                                                    |  |  |  |
| 3x0000    | Pressure sensor input<br>voltage                     | 0    | 10000 | mV   | 1     |                                                                                                    |  |  |  |
| 3x0001    | Outdoor temperature                                  | -450 | 700   | °C   | 0.1   |                                                                                                    |  |  |  |
| 3x0002    | DI "Start" active                                    | 0    | 1     | -    | -     |                                                                                                    |  |  |  |
| 3x0003    | DI "Motor alarm" active                              | 0    | 1     | -    | -     |                                                                                                    |  |  |  |
| 3x0004    | DI "Low speed" active                                | 0    | 1     | -    | -     |                                                                                                    |  |  |  |
| 3x0005    | DI "Override" active                                 | 0    | 1     |      |       |                                                                                                    |  |  |  |
| 3x0006    | Motor output voltage                                 | 0    | 10000 | mV   | 1     |                                                                                                    |  |  |  |
| 3x0007    | DO "Alarm relay" active                              | 0    | 1     | -    | -     |                                                                                                    |  |  |  |
| 3x0008    | DO "Motor start" active                              | 0    | 1     | -    | -     |                                                                                                    |  |  |  |
| 3x0009    | MAC12 software ver.                                  | 100  | 10000 | -    | 0.01  | 100 = 1.00                                                                                                    |  |  |  |
| 3x000A    | Fault contents 0                                     | 0    | 65535 | -    | -     | bit 0 = High pressure alarm (in any Duct)<br>bit 1 = Low pressure alarm (in any Duct)<br>bit 2 = DI Motor alarm<br>bit 3 = AI Temperature sensor short<br>bit 4 = AI Temperature sensor open<br>bit 5 = Not used<br>bit 6 = Modbus temperature sensor out of range<br>bit 7 = XTP communication error (in any Duct)<br>bit 8 = Supply voltage error |  |  |  |
| 3x000B    | Actual operation mode                                | 0    | 3     | -    | -     | 0 = OFF / Stopped<br>1 = ON / High speed<br>2 = ON / Low speed<br>3 = ON / Override                                                                                                    |  |  |  |
| 3x000C    | Number of Ducts                                      | 1    | 5     | -    | -     |                                                                                                    |  |  |  |
| 3x000D    | Not used                                             |      |       |      |       |                                                                                                    |  |  |  |
| 3x000E    | Not used                                             | 0    | 0     |      |       |                                                                                                    |  |  |  |
| 3x000F    | Not used                                             |      |       |      |       |                                                                                                    |  |  |  |
| 3x0010    | FIFO alarm log 0<br>- <i>newest alarm</i>            | 0    | 9     | -    | -     | 0 = No alarm<br>1 = High pressure alarm (in any Duct)<br>2 = Low pressure alarm (in any Duct)<br>3 = DI Motor alarm<br>4 = AI Temperature sensor short<br>5 = AI Temperature sensor open<br>6 = Not used<br>7 = Modbus temperature sensor out of range<br>8 = XTP communication error (in any Duct)<br>9 = Supply voltage error                     |  |  |  |
| 3x0011    | FIFO alarm log 1                                     | 0    | 9     | -    | -     | As register 3x0010                                                                                                    |  |  |  |
| 3x0012    | FIFO alarm log 2                                     | 0    | 9     | -    | -     | As register 3x0010                                                                                                    |  |  |  |
| 3x0013    | FIFO alarm log 3                                     | 0    | 9     | -    | -     | As register 3x0010                                                                                                    |  |  |  |
| 3x0014    | FIFO alarm log 4                                     | 0    | 9     | -    | -     | As register 3x0010                                                                                                    |  |  |  |
| 3x0015    | FIFO alarm log 5                                     | 0    | 9     | -    | -     | As register 3x0010                                                                                                    |  |  |  |
| 3x0016    | FIFO alarm log 6                                     | 0    | 9     | -    | -     | As register 3x0010                                                                                                    |  |  |  |
| 3x0017    | FIFO alarm log 7                                     | 0    | 9     | -    | -     | As register 3x0010                                                                                                    |  |  |  |
| 3x0018    | FIFO alarm log 8                                     | 0    | 9     | -    | -     | As register 3x0010                                                                                                    |  |  |  |
| 3x0019    | FIFO alarm log 9<br>- oldest alarm                   | 0    | 9     | -    | -     | As register 3x0010                                                                                                    |  |  |  |

| Input r   | Input registers (16 bit integer register, read only) |      |       |      |       |                                                                                                    |  |  |  |  |
|-----------|------------------------------------------------------|------|-------|------|-------|----------------------------------------------------------------------------------------------------|--|--|--|--|
| Status of | duct N (1 <u>&lt;</u> N <u>&lt;</u> 5)               |      |       |      |       |                                                                                                    |  |  |  |  |
| Adress    | Name                                                 | Min  | Max   | Unit | Scale | Information                                                                                                    |  |  |  |  |
| 3x0N00    | Actual pressure                                      | -500 | 5000  | Ра   | 1     | Pressure measured in duct N                                                                                                    |  |  |  |  |
| 3x0N01    | Pressure setpoint                                    | -500 | 5000  | Ра   | 1     | Current pressure setpoint for duct N                                                                                                    |  |  |  |  |
| 3x0N02    | Fault contents 1A                                    | 0    | 65535 | -    | -     | bit 0 = High pressure alarm in duct <i>N</i><br>bit 1 = Low pressure alarm in duct <i>N</i><br>bit 2 = DI Motor alarm on MAC12<br>bit 3 = AI Temperature sensor short on MAC12<br>bit 4 = AI Temperature sensor open on MAC12<br>bit 5 = Not used<br>bit 6 = Modbus temperature sensor out of range on MAC12<br>bit 7 = XTP communication error in duct <i>N</i><br>bit 8 = Supply voltage error on MAC12                                                                                                    |  |  |  |  |
| 3x0N03    | Fault contests 1B                                    | 0    | 65535 | -    | -     | bit 0 = Not used<br>bit 1 = Under voltage from EC controller in duct N<br>bit 2 = Over voltage from EC controller in duct N<br>bit 3 = Over current limit reached from EC controller in duct N<br>bit 4 = Not used<br>bit 5 = Over heat reduce from EC controller in duct N<br>bit 6 = Over heat stop from EC controller in duct N<br>bit 7 = Hardware fault from EC controller in duct N<br>bit 8 = MCE fault from EC controller in duct N<br>bit 9 = Rotor blocked from EC controller in duct N<br>bit 10 = Motor phase lost from EC controller in duct N<br>bit 11-14 = Not used<br>bit 15 = Communication error with EC controller in duct N                                                                                                    |  |  |  |  |
| 3x0N04    | XTP software version                                 | 100  | 10000 | -    | 0.01  | 100 = 1.00 in duct <i>N</i>                                                                                                    |  |  |  |  |
| 3x0N05    | EC software version                                  | 100  | 10000 | -    | 0.01  | 100 = 1.00 in duct <i>N</i>                                                                                                    |  |  |  |  |
| 3x0N06    | Actual operation mode                                | 0    | 3     | -    | -     | 0 = OFF / Stopped<br>1 = ON / High speed<br>2 = ON / Low speed<br>3 = ON / Override                                                                                                    |  |  |  |  |
| 3x0N07    | Not used                                             |      |       |      |       |                                                                                                    |  |  |  |  |
| -         |                                                      |      |       |      |       |                                                                                                    |  |  |  |  |
| 3x0N0F    | Not used                                             | 0    | 0     |      |       |                                                                                                    |  |  |  |  |
| 3x0N10    | FIFO alarm log 0<br>- <i>newest alarm</i>            | 0    | 32    | -    | -     | <ul> <li>0 = No alarm</li> <li>1 = High pressure alarm in duct N</li> <li>2 = Low pressure alarm in duct N</li> <li>3 = DI Motor Alarm on MAC12</li> <li>4 = AI Temperature sensor short on MAC12</li> <li>5 = AI Temperature sensor open on MAC12</li> <li>6 = Not used</li> <li>7 = Modbus temperature sensor out of range on MAC12</li> <li>8 = XTP communication error in duct N</li> <li>9 = Supply voltage error on MAC12</li> <li>10-17 = Not used</li> <li>18 = Under voltage from EC controller in duct N</li> <li>20 = Over current limit reached from EC controller in duct N</li> <li>21 = Not used</li> <li>22 = Over heat reduce from EC controller in duct N</li> <li>23 = Over heat stop from EC controller in duct N</li> <li>24 = Hardware fault from EC controller in duct N</li> <li>25 = MCE fault from EC controller in duct N</li> <li>26 = Rotor locked from EC controller in duct N</li> <li>27 = Motor phase lost from EC controller in duct N</li> <li>28-31 = Not used</li> </ul> |  |  |  |  |
| 3x0N11    | FIFO alarm log 1                                     | 0    | 32    | -    | -     | As register 3x0N10                                                                                                    |  |  |  |  |
| 3x0N12    | FIFO alarm log 2                                     | 0    | 32    | -    | -     | As register 3x0N10                                                                                                    |  |  |  |  |
| 3x0N13    | FIFO alarm log 3                                     | 0    | 32    | -    | -     | As register 3x0N10                                                                                                    |  |  |  |  |
| 3x0N14    | FIFO alarm log 4                                     | 0    | 32    | -    | -     | As register 3x0N10                                                                                                    |  |  |  |  |
| 3x0N15    | FIFO alarm log 5                                     | 0    | 32    | _    |       | As register 3x0N10                                                                                                    |  |  |  |  |
| 3x0N16    | FIFO alarm log 6                                     | 0    | 32    |      |       | As register 3x0N10                                                                                                    |  |  |  |  |
| 3x0N17    | FIEO alarm log 7                                     | 0    | 32    | -    | -     |                                                                                                    |  |  |  |  |
| 2200110   |                                                      | 0    | 22    |      | -     | As register 2x0N10                                                                                                    |  |  |  |  |
| 3x0N19    | FIFO alarm log 9<br>- oldest alarm                   | 0    | 32    | -    | -     | As register 3x0N10                                                                                                    |  |  |  |  |

-

| Holdin    | Holding registers (16 bit integer register, read / write)                                                    |      |      |         |      |       |                                                                                                    |  |  |  |
|-----------|----------------------------------------------------------------------------------------------------|------|------|---------|------|-------|----------------------------------------------------------------------------------------------------|--|--|--|
| General s | ettings for MAC12                                                                                            |      |      |         |      |       |                                                                                                    |  |  |  |
| Adress    | Name                                                                                                    | Min  | Мах  | Default | Unit | Scale | Information                                                                                                    |  |  |  |
| 4x0000    | Operation mode MAC12<br>only if value is higher<br>than the one selected<br>by digital inputs on<br>hardware | 0    | 3    | 0       | -    | -     | 0 = OFF / Stopped<br>1 = ON / High speed<br>2 = ON / Low speed<br>3 = ON / Override                                                                                                    |  |  |  |
| 4x0001    | Not used                                                                                                    |      |      |         |      |       |                                                                                                    |  |  |  |
| 4x0002    | Pressure sensor type                                                                                         | 0    | 1    | 0       | -    | -     | 0 = 0-10 VDC<br>1 = Modbus                                                                                                    |  |  |  |
| 4x0003    | Pressure sensor range                                                                                        | 0    | 9    | 5       | -    |       | 0 = -50 to +50 Pa<br>1 = -500 to +500 Pa<br>2 = 0 to 100 Pa<br>3 = 0 to 150 Pa<br>4 = 0 to 300 Pa<br>5 = 0 to 500 Pa<br>6 = 0 to 1000 Pa<br>7 = 0 to 1600 Pa<br>8 = 0 to 2500 Pa<br>9 = 0 to 5000 Pa |  |  |  |
| 4x0004    | Temperature sensor type                                                                                      | 0    | 3    | 0       | -    | -     | 0 = None<br>1 = NTC 10 kOhm<br>2 = NTC 22 kOhm<br>3 = External Modbus value (Reg. 4x0005)                                                                                                    |  |  |  |
| 4x0005    | Modbus temperature                                                                                           | -450 | 700  | 250     | °C   | 0.1   |                                                                                                    |  |  |  |
| 4x0006    | Temperature compensation enable                                                                              | 0    | 1    | 0       | -    | -     | 0 = OFF<br>1 = ON                                                                                                    |  |  |  |
| 4x0007    | Temperature<br>compensation High                                                                             | -100 | 150  | 50      | °C   | 0.1   |                                                                                                    |  |  |  |
| 4x0008    | Temperature<br>compensation Low                                                                              | -450 | 0    | -100    | °C   | 0.1   |                                                                                                    |  |  |  |
| 4x0009    | Temperature<br>compensation Reduce                                                                           | 0    | 500  | 50      | Pa   | 1     |                                                                                                    |  |  |  |
| 4x000A    | Temperature sensor<br>adjustment                                                                             | -300 | 300  | 0       | °C   | 0.1   |                                                                                                    |  |  |  |
| 4x000B    | Motor controller type                                                                                        | 0    | 1    | 0       | -    | -     | 0 = 0-10 VDC<br>1 = MOdbus                                                                                                    |  |  |  |
| 4x000C    | Hardware test enable                                                                                         | 0    | 1    | 0       | -    | -     | 0 = OFF<br>1 = ON                                                                                                    |  |  |  |
| 4x000D    | Test alarm relay                                                                                             | 0    | 1    | 0       | -    | -     | 0 = OFF<br>1 = ON <i>only if 4x000C</i> = 1                                                                                                    |  |  |  |
| 4x000E    | Test motor start                                                                                             | 0    | 1    | 0       | -    | -     | 0 = OFF<br>1 = ON <i>only if 4x000C</i> = 1                                                                                                    |  |  |  |
| 4x000F    | Test output voltage                                                                                          | 0    | 1000 | 0       | mV   | 10    | only if 4x000C = 1                                                                                                    |  |  |  |
| 4x0010    | Alarm reset                                                                                                  | 0    | 1    | 0       | -    | -     | 0 = OFF<br>1 = RESET <i>applies to ALL ducts!</i>                                                                                                    |  |  |  |
| 4x0011    | Clear alarm log                                                                                              | 0    | 1    | 0       | -    | -     | 0 = OFF<br>1 = CLEAR applies to ALL ducts!                                                                                                    |  |  |  |
| 4x0012    | Factory reset                                                                                                | 0    | 1    | 0       | -    | -     | 0 = OFF<br>1 = RESET only if 4x1000 = 1234                                                                                                    |  |  |  |

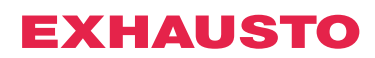

| Holdin     | lolding registers (16 bit integer register, read / write)                                                |     |      |         |      |       |                                                                                     |  |  |  |
|------------|----------------------------------------------------------------------------------------------------|-----|------|---------|------|-------|-------------------------------------------------------------------------------------|--|--|--|
| Settings f | or duct N (1 <u>&lt;</u> N <u>&lt;</u> 5)                                                                |     |      |         |      |       |                                                                                     |  |  |  |
| Adress     | Name                                                                                                    | Min | Max  | Default | Unit | Scale | Information                                                                         |  |  |  |
| 4x0N00     | Pressure setpoint High                                                                                   | 0   | 5000 | 200     | Pa   | 1     | For duct N                                                                          |  |  |  |
| 4x0N01     | Pressure setpoint Low                                                                                    | 0   | 5000 | 150     | Ра   | 1     | For duct N                                                                          |  |  |  |
| 4x0N02     | Pressure setpoint Over-<br>ride                                                                          | 0   | 5000 | 400     | Ра   | 1     | For duct N                                                                          |  |  |  |
| 4x0N03     | Regulator ti                                                                                             | 10  | 4000 | 100     | Sec  | 1     | For duct N                                                                          |  |  |  |
| 4x0N04     | Regulator k <sub>P</sub>                                                                                 | 10  | 250  | 10      | %/Pa | 1     | For duct N                                                                          |  |  |  |
| 4x0N05     | Output % max                                                                                             | 50  | 100  | 100     | %    | 1     | For duct N                                                                          |  |  |  |
| 4x0N06     | Output % min                                                                                             | 0   | 50   | 0       | %    | 1     | For duct N                                                                          |  |  |  |
| 4x0N07     | Output inverted                                                                                          | 0   | 1    | 0       | -    | -     | 0 = OFF<br>1 = ON for duct N                                                        |  |  |  |
| 4x0N08     | Pressure alarm enable                                                                                    | 0   | 1    | 1       | -    | -     | 0 = OFF<br>1 = ON for duct N                                                        |  |  |  |
| 4x0N09     | Pressure alarm limit                                                                                     | 0   | 5000 | 100     | Ра   | 1     | Delta value for duct N                                                              |  |  |  |
| 4x0N0A     | Pressure alarm delay                                                                                     | 0   | 1000 | 300     | Sec  | 1     | For duct N                                                                          |  |  |  |
| 4x0N0B     | Calibrate pressure sensor                                                                                | 1   | 1    | 0       | -    | -     | 0 = OFF<br>1 = Calibrate only if 4x1000 = 1234                                      |  |  |  |
| 4x0N0C     | Operation mode for<br>duct N<br>only if value is higher<br>than selected by hard-<br>ware or reg. 4x0000 | 0   | 3    | 0       | -    | -     | 0 = OFF / Stopped<br>1 = ON / High speed<br>2 = ON / Low speed<br>3 = ON / Override |  |  |  |
| 4x0N0D     | Not used                                                                                                 |     |      |         |      |       |                                                                                     |  |  |  |
| 4x0N0E     | Not used                                                                                                 | 0   | 0    | 0       | -    | -     |                                                                                     |  |  |  |
| 4x0N0F     | Not used                                                                                                 |     |      |         |      |       |                                                                                     |  |  |  |
| 4x0N0D     | Alarm reset                                                                                              | 0   | 1    | 0       | -    | -     | 0 = OFF<br>1 = RESET for duct N                                                     |  |  |  |
| 4x0N0E     | Clear alarm log                                                                                          | 0   | 1    | 0       | -    | -     | 0 = OFF<br>1 = CLEAR for duct N                                                     |  |  |  |

# Bilaga C : Tekniska data

| MAC12    | Parameter                                                                                                    | Värde                                                                                                    |
|----------|----------------------------------------------------------------------------------------------------|----------------------------------------------------------------------------------------------------|
|          | Storlek (h x b x d):                                                                                                    | 175 x 223 x 55                                                                                                    |
|          | Vikt:                                                                                                    | 800 g                                                                                                    |
|          | Försörjning:                                                                                                    | 230 VAC ±10 % @50/60 Hz                                                                                                    |
|          | Egen förbrukning:                                                                                                    | 0.5W @ 230 VAC                                                                                                    |
|          | Säkring:                                                                                                    | maks. 13 A                                                                                                    |
|          | Kapsling:                                                                                                    | IP 54                                                                                                    |
|          | Omgivningstemperatur, drift:                                                                                                    | -20 °C till +40 °C/tillfälligt -30 °C till +50 °C                                                                                                    |
|          | Anslutningar:                                                                                                    |                                                                                                    |
|          | Modbus external<br>Modbus internal<br>Override input<br>Low input<br>Start input<br>NTC input<br>Pressure sensor<br>Motor control<br>Motor overheat input<br>Motor relay (8A AC1, 3A AC3)<br>Alarm relay (8A AC1, 3A AC3)<br>Supply 230VAC         | $\label{eq:struktoppling} \begin{array}{l} 3 \ x \leq 1,5 \ mm^2 \\ Skruvkoppling \ 2 \ x \leq 1,5 \ mm^2 \\ Skruvkoppling \ 2 \ x \leq 1,5 \ mm^2 \\ Skruvkoppling \ 2 \ x \leq 1,5 \ mm^2 \\ Skruvkoppling \ 2 \ x \leq 1,5 \ mm^2 \\ Skruvkoppling \ 2 \ x \leq 1,5 \ mm^2 \\ Skruvkoppling \ 3 \ x \leq 1,5 \ mm^2 \\ Skruvkoppling \ 2 \ x \leq 1,5 \ mm^2 \\ Skruvkoppling \ 2 \ x \leq 1,5 \ mm^2 \\ Skruvkoppling \ 2 \ x \leq 1,5 \ mm^2 \\ Skruvkoppling \ 2 \ x \leq 1,5 \ mm^2 \\ Skruvkoppling \ 2 \ x \leq 1,5 \ mm^2 \\ Skruvkoppling \ 2 \ x \leq 1,5 \ mm^2 \\ Skruvkoppling \ 2 \ x \leq 1,5 \ mm^2 \\ Skruvkoppling \ 2 \ x \leq 1,5 \ mm^2 \\ Skruvkoppling \ 3 \ x \leq 1,5 \ mm^2 \\ Skruvkoppling \ 3 \ x \leq 2,5 \ mm^2 \\ Skruvkoppling \ 3 \ x \leq 2,5 \ mm$ |
|          | Modbus-protokoll, internt:                                                                                                    | 115.200 baud, 8 databit, 1 stopbit, jämn paritet                                                                                                    |
|          | Modbus-protokoll, externt:                                                                                                    | Ställs in i menyn                                                                                                    |
|          | Inställt intervall:                                                                                                    | 0 – 5000 Pa                                                                                                    |
| MXTP /   | Parameter                                                                                                    | Värde                                                                                                    |
| MAC12XTP | Storlek (h x b x d)                                                                                                    | 90 x 75 x 36                                                                                                    |
|          |                                                                                                    |                                                                                                    |
|          | Vikt (MXTP):                                                                                                    | 75 g                                                                                                    |
|          | Vikt (MXTP):<br>Vikt (MAC12XTP)                                                                                                    | 75 g<br>80 g                                                                                                    |
|          | Vikt (MXTP):<br>Vikt (MAC12XTP)<br>Effektförbrukning:                                                                                                    | 75 g<br>80 g<br>0,5 W                                                                                                    |
|          | Vikt (MXTP):<br>Vikt (MAC12XTP)<br>Effektförbrukning:<br>Kapsling:                                                                                                    | 75 g<br>80 g<br>0,5 W<br>IP 54                                                                                                    |
|          | Vikt (MXTP):<br>Vikt (MAC12XTP)<br>Effektförbrukning:<br>Kapsling:<br>Omgivningstemperatur, drift:                                                                                                    | 75 g<br>80 g<br>0,5 W<br>IP 54<br>-30 °C till +50 °C                                                                                                    |
|          | Vikt (MXTP):Vikt (MAC12XTP)Effektförbrukning:Kapsling:Omgivningstemperatur, drift:Anslutningar (MXTP):                                                                                                    | 75 g<br>80 g<br>0,5 W<br>IP 54<br>-30 °C till +50 °C<br>Skruvkoppling 4 ≤ 1,5 mm²                                                                                                    |
|          | Vikt (MXTP):<br>Vikt (MAC12XTP)<br>Effektförbrukning:<br>Kapsling:<br>Omgivningstemperatur, drift:<br>Anslutningar (MXTP):<br>Anslutningar (MAC12XTP):                                                                                             | 75 g<br>80 g<br>0,5 W<br>IP 54<br>-30 °C till +50 °C<br>Skruvkoppling 4 $\leq$ 1,5 mm <sup>2</sup><br>Skruvkoppling 3 x $\leq$ 1,5 mm <sup>2</sup>                                                                                                    |
|          | Vikt (MXTP):Vikt (MAC12XTP)Effektförbrukning:Kapsling:Omgivningstemperatur, drift:Anslutningar (MXTP):Anslutningar (MAC12XTP):Modbus-protokoll (MXTP):                                                                                             | 75 g<br>80 g<br>0,5 W<br>IP 54<br>-30 °C till +50 °C<br>Skruvkoppling 4 $\leq$ 1,5 mm <sup>2</sup><br>Skruvkoppling 3 x $\leq$ 1,5 mm <sup>2</sup><br>115.200 baud, 8 databit, 1 stopbit, jämn paritet                                                                                                    |
|          | Vikt (MXTP):Vikt (MAC12XTP)Effektförbrukning:Kapsling:Omgivningstemperatur, drift:Anslutningar (MXTP):Anslutningar (MAC12XTP):Modbus-protokoll (MXTP):Transducerutgång (MAC12XTP)                                                                  | 75 g<br>80 g<br>0,5 W<br>IP 54<br>-30 °C till +50 °C<br>Skruvkoppling 4 ≤ 1,5 mm <sup>2</sup><br>Skruvkoppling 3 x ≤ 1,5 mm <sup>2</sup><br>115.200 baud, 8 databit, 1 stopbit, jämn paritet<br>0-10 VDC, 2-10 VDC, 0-20 mA, 4-20 mA                                                                                                    |
|          | Vikt (MXTP):Vikt (MAC12XTP)Effektförbrukning:Kapsling:Omgivningstemperatur, drift:Anslutningar (MXTP):Anslutningar (MAC12XTP):Modbus-protokoll (MXTP):Transducerutgång (MAC12XTP)Mätområde:                                                        | 75 g<br>80 g<br>0,5 W<br>IP 54<br>-30 °C till +50 °C<br>Skruvkoppling 3 x ≤ 1,5 mm <sup>2</sup><br>Skruvkoppling 3 x ≤ 1,5 mm <sup>2</sup><br>115.200 baud, 8 databit, 1 stopbit, jämn paritet<br>0-10 VDC, 2-10 VDC, 0-20 mA, 4-20 mA                                                                                                    |
|          | Vikt (MXTP):Vikt (MAC12XTP)Effektförbrukning:Kapsling:Omgivningstemperatur, drift:Omgivningstemperatur, drift:Anslutningar (MXTP):Anslutningar (MAC12XTP):Modbus-protokoll (MXTP):Transducerutgång (MAC12XTP)Mätområde:Noggrannhet (MXTP):         | 75 g<br>80 g<br>0,5 W<br>IP 54<br>-30 °C till +50 °C<br>Skruvkoppling $4 \le 1,5$ mm <sup>2</sup><br>Skruvkoppling $3 x \le 1,5$ mm <sup>2</sup><br>115.200 baud, 8 databit, 1 stopbit, jämn paritet<br>0-10 VDC, 2-10 VDC, 0-20 mA, 4-20 mA<br>0-2500 Pa<br>0,5% x MV + 2,5 Pa *                                                                                                    |
|          | Vikt (MXTP):Vikt (MAC12XTP)Effektförbrukning:Kapsling:Omgivningstemperatur, drift:Anslutningar (MXTP):Anslutningar (MAC12XTP):Modbus-protokoll (MXTP):Transducerutgång (MAC12XTP)Mätområde:Noggrannhet (MXTP):Noggrannhet (MAC12XTP):              | 75 g<br>80 g<br>0,5 W<br>IP 54<br>-30 °C till +50 °C<br>Skruvkoppling $4 \le 1,5$ mm <sup>2</sup><br>Skruvkoppling $3 x \le 1,5$ mm <sup>2</sup><br>115.200 baud, 8 databit, 1 stopbit, jämn paritet<br>0-10 VDC, 2-10 VDC, 0-20 mA, 4-20 mA<br>0-2500 Pa<br>0,5% x MV + 2,5 Pa *<br>1,5% x MV + 0,3% x SR + 2,5 Pa *                                                                                                    |
| MAC12XTT | Vikt (MXTP):Vikt (MAC12XTP)Effektförbrukning:Kapsling:Omgivningstemperatur, drift:Anslutningar (MXTP):Anslutningar (MAC12XTP):Modbus-protokoll (MXTP):Transducerutgång (MAC12XTP)Mätområde:Noggrannhet (MXTP):Noggrannhet (MAC12XTP):              | 75 g<br>80 g<br>0,5 W<br>IP 54<br>$-30 \ ^{\circ}$ C till +50 $^{\circ}$ C<br>Skruvkoppling 4 $\leq$ 1,5 mm <sup>2</sup><br>Skruvkoppling 3 x $\leq$ 1,5 mm <sup>2</sup><br>115.200 baud, 8 databit, 1 stopbit, jämn paritet<br>0-10 VDC, 2-10 VDC, 0-20 mA, 4-20 mA<br>0-2500 Pa<br>0,5% x MV + 2,5 Pa *<br>1,5% x MV + 0,3% x SR + 2,5 Pa *                                                                                                    |
| MAC12XTT | Vikt (MXTP):Vikt (MAC12XTP)Effektförbrukning:Kapsling:Omgivningstemperatur, drift:Anslutningar (MXTP):Anslutningar (MAC12XTP):Modbus-protokoll (MXTP):Transducerutgång (MAC12XTP)Mätområde:Noggrannhet (MXTP):Noggrannhet (MAC12XTP):ParameterTyp: | 75 g<br>80 g<br>0,5 W<br>IP 54<br>-30 °C till +50 °C<br>Skruvkoppling 3 c ≤ 1,5 mm <sup>2</sup><br>Skruvkoppling 3 x ≤ 1,5 mm <sup>2</sup><br>115.200 baud, 8 databit, 1 stopbit, jämn paritet<br>0-10 VDC, 2-10 VDC, 0-20 mA, 4-20 mA<br>0-2500 Pa<br>0,5% x MV + 2,5 Pa *<br>1,5% x MV + 0,3% x SR + 2,5 Pa *                                                                                                    |

40 m @ 0,5 mm<sup>2</sup> IP54

Vid 0 °C - 25 °C ±0,5 °C; därutöver ±1 °C

\* MV = Measured Value (Uppmätt tryck) SR = Set Measuring Range (Inställt mätintervall) Noggrannheten gäller för temperaturområdet -20 °C - +40 °C

Noggrannhet:

Kapsling:

Max kabellängd:

\* MV = Measured Value (Målt tryk værdi) SR = Set Measuring Range (Indstillet måle område) Nøjagtighed er gældende ved temperaturområdet -20 °C - +40 °C

# Bilaga D: Kopplingsschema, översikt

### Vilket kopplingsschema ska användas

| Тур                                                |               | Kopplingsschema |
|----------------------------------------------------|---------------|-----------------|
| DTV/DTH/VVR                                        | DTVxxx-4-1    | D.1             |
| (modell storlek 160, 200, 250, 315, 400, 450)      | DTVxxx-4-1EC  | D.2             |
| 515, 100, 150,                                     | DTHxxx-4-1    | D.1             |
|                                                    | DTHxxx-4-1EC  | D.2             |
|                                                    | VVRxxx-4-1    | D.1             |
|                                                    | VVRxxx-4-1EC  | D.2             |
| BESF                                               | BESFxxx-4-1   | D.1             |
| (modell storlek 146, 160, 180, 200, 225, 250, 280) | BESFxxx-4-1EC | D.2             |
| 200, 223, 230, 200,                                | BESFxxx-4-3EC | D.3             |
| BESB                                               | BESBxxx-4-1   | D.1             |
| (modell storlek 250, 315, 400, 500)                | BESBxxx-4-1EC | D.2             |
| 3007                                               | BESBxxx-4-3EC | D.3             |
| Modbus                                             | Enfas         | D.4             |
|                                                    | Trefas        | D.5             |
| FC                                                 | Enfas FC      | D.6             |
| MGE                                                | Enfas MGE     | D.7             |

### Förklaring av produktnamnen

| 1    | 2   | 3  | 4  | 5  |
|------|-----|----|----|----|
| BESB | 500 | -4 | -3 | EC |
|      |     |    |    |    |

| Nr | Förkortning, t.ex. | Förklaring                     | Exempel                                                                   |
|----|--------------------|--------------------------------|---------------------------------------------------------------------------|
| 1  | BESB               | Fläkttyp                       | DTV, DTH, VVR, BESF, BESB                                                 |
| 2  | 500                | Storlek                        | För DTV, DTH, VVR och BESB motsvarar<br>talet kanaldimensionen            |
| 3  | 4                  | Poltal, dvs. varv per<br>minut | 2 = 2800<br>4 = 1400                                                      |
| 4  | 3                  | Antal faser/<br>spänning       | 1 = en fas och 230 VAC<br>3 = tre faser och 400 VAC                       |
| 5  | EC                 | Motorstyrning                  | Tom = Ingen motorstyrning<br>FC = Frekvensomvandlare<br>EC = EC-styrenhet |

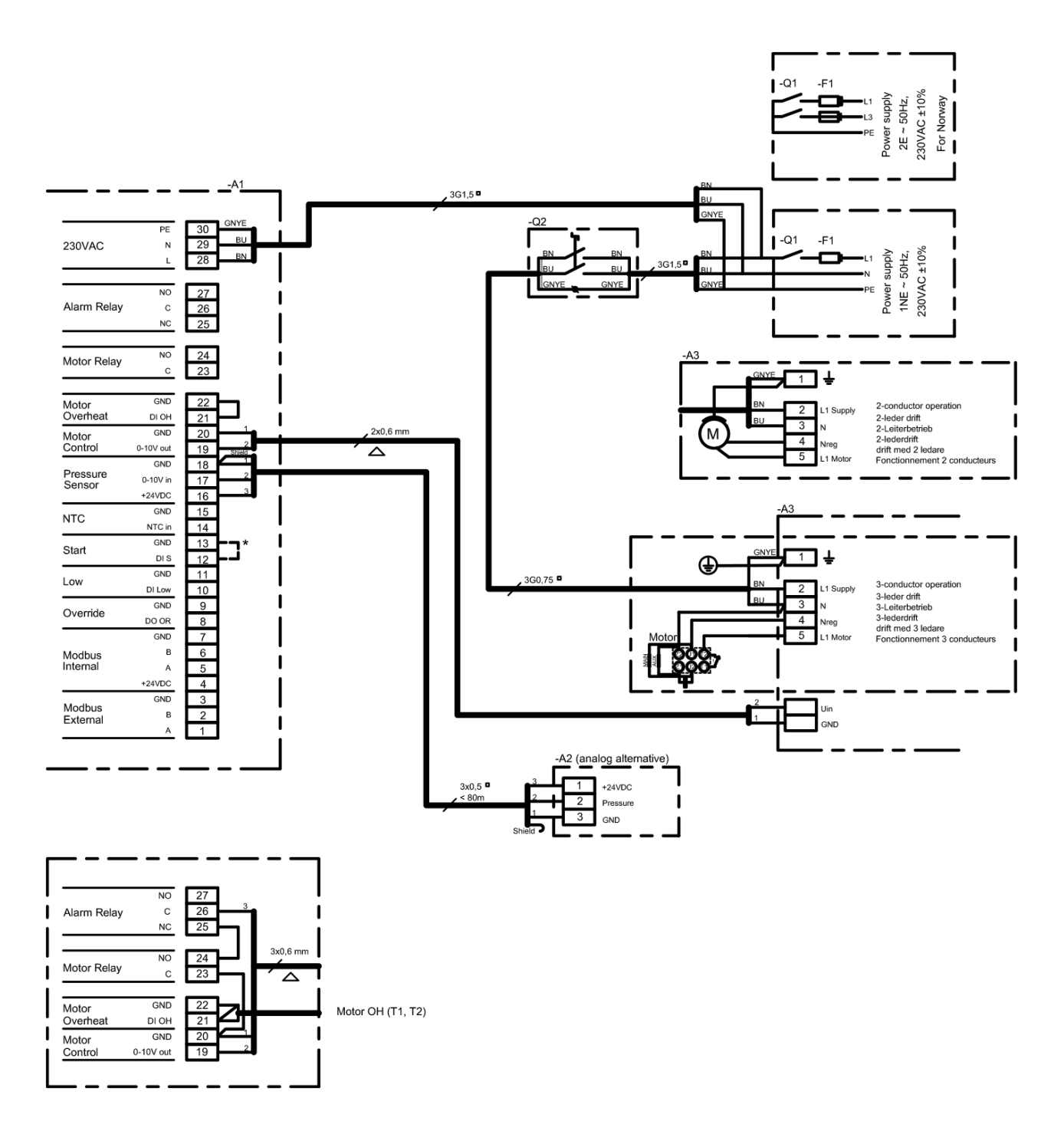

| Bokstavs-<br>kod<br>(IEC 757) | ВК    | BN   | RD  | YE  | GN   | BU             | VT           | GY  | WH  | PK   | GNYE        | Shield |
|-------------------------------|-------|------|-----|-----|------|----------------|--------------|-----|-----|------|-------------|--------|
| Lednings-<br>färg             | svart | brun | röd | gul | grön | blå<br>ljusblå | vio-<br>lett | grå | vit | rosa | grön<br>gul | skärm  |

|                   |                                       | Komponentförklaring                           |  |  |  |  |  |
|-------------------|---------------------------------------|-----------------------------------------------|--|--|--|--|--|
| -A1<br>-A2<br>-A3 | *                                     | MAC12<br>XTP-givare (0–10 V)<br>MPR-4/MPR-8   |  |  |  |  |  |
| -F1               | *                                     | Säkringar i elskåp                            |  |  |  |  |  |
| -Q1<br>-Q2        | *                                     | Strömbrytare i elskåp<br>Reparationsavbrytare |  |  |  |  |  |
| * ingå            | * ingår ej i leveransen från EXHAUSTO |                                               |  |  |  |  |  |

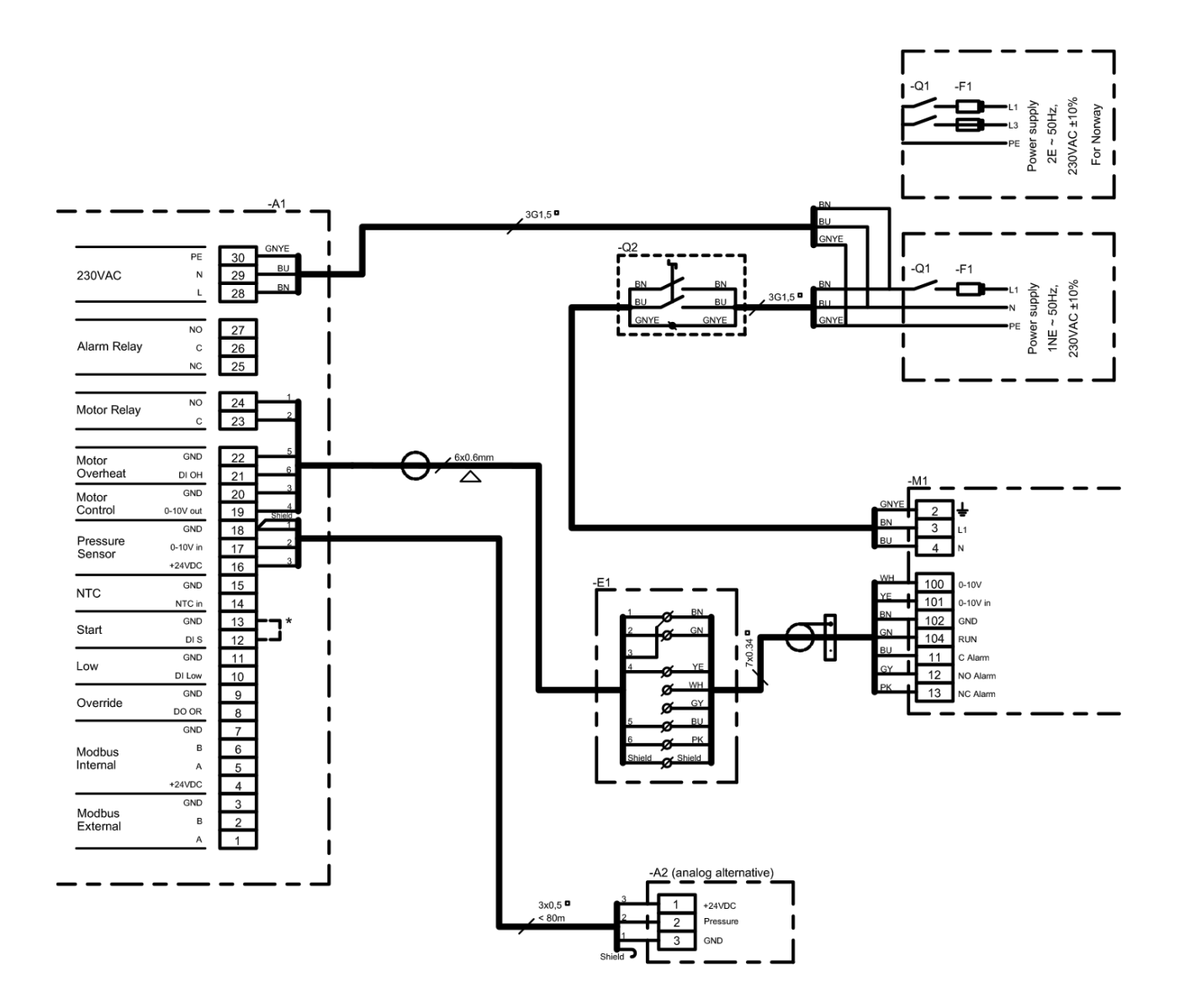

|           |       |      |     |     |      |         |      |     |      |      |      |        | 7.2   |
|-----------|-------|------|-----|-----|------|---------|------|-----|------|------|------|--------|-------|
|           |       |      |     |     |      |         |      |     |      |      |      |        | -E1   |
|           |       |      |     |     |      |         |      |     |      |      |      |        | -M1   |
| Bokstavs- | BK    | BN   | PD  | VE  | GN   | BU      | VT   | GY  | \\/⊔ | סע   | GNVE | Shield | -F1   |
| (IEC 757) | DR    | DIN  | ND  | 16  | GIN  | DO      | VI   | GI  | VVII |      | GNTL | Shield | -Q1   |
| Lednings- |       |      |     |     |      | hlå     | vio- |     |      |      | arön |        | -Q2   |
| färg      | svart | brun | röd | gul | grön | ljusblå | lett | grå | vit  | rosa | gul  | skärm  | * ing |

| Komponentförklaring |         |                                               |  |  |  |
|---------------------|---------|-----------------------------------------------|--|--|--|
| -A1<br>-A2          |         | MAC12<br>XTP-givare (0–10 V)                  |  |  |  |
| -E1                 | *       | Kopplingsbox                                  |  |  |  |
| -M1                 |         | Fläkt och motorstyrning                       |  |  |  |
| -F1                 | *       | Säkringar i elskåp                            |  |  |  |
| -Q1<br>-Q2          | *       | Strömbrytare i elskåp<br>Reparationsavbrytare |  |  |  |
| * ingå              | ır ej i | leveransen från EXHAUSTO                      |  |  |  |

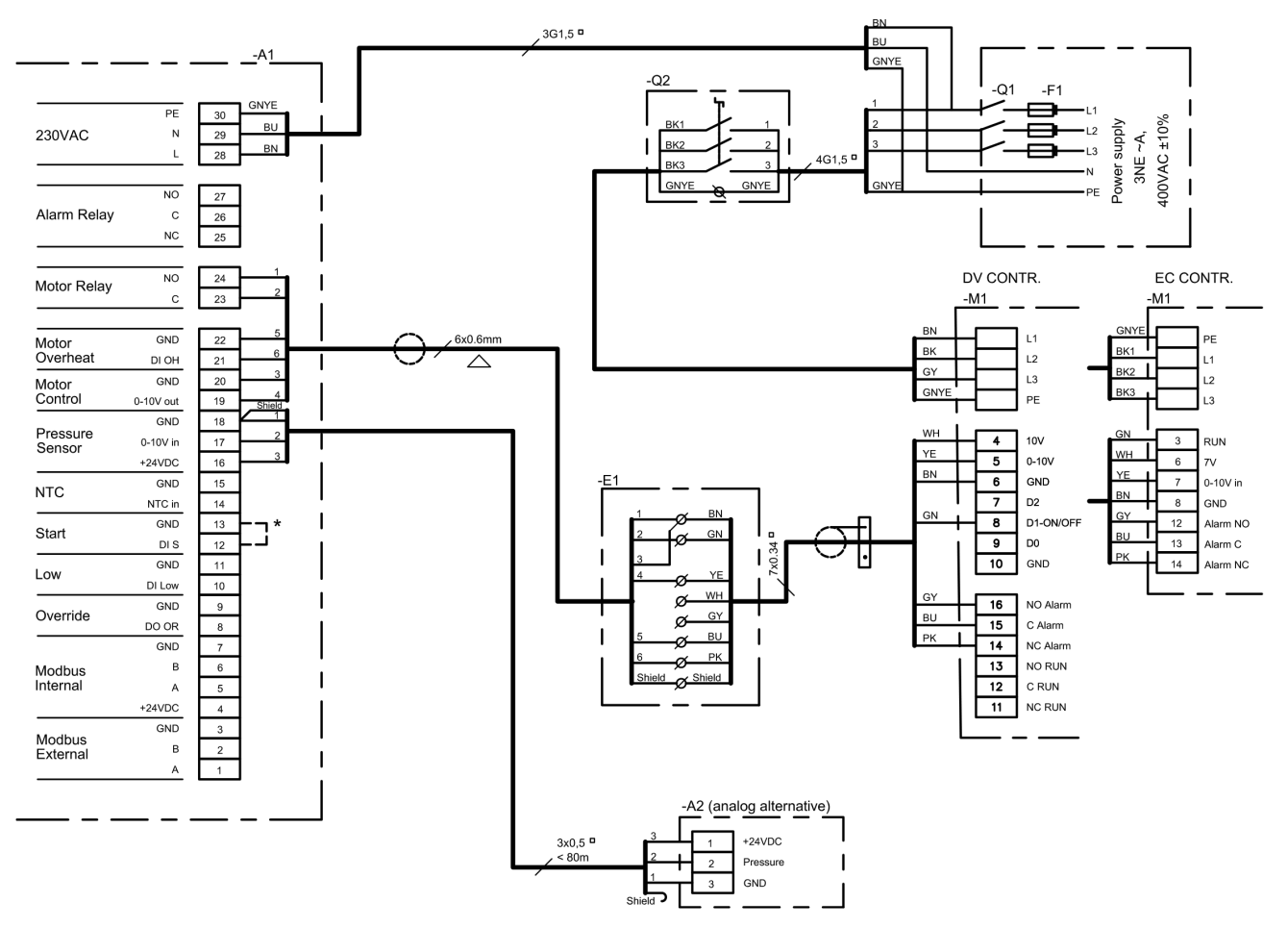

|            |                                       | Komponentförklaring                           |  |  |  |  |  |  |  |  |  |
|------------|---------------------------------------|-----------------------------------------------|--|--|--|--|--|--|--|--|--|
| -A1<br>-A2 |                                       | MAC12<br>XTP-givare (0–10 V)                  |  |  |  |  |  |  |  |  |  |
| -E1        | *                                     | Kopplingsbox                                  |  |  |  |  |  |  |  |  |  |
| -M1        |                                       | Fläkt och motorstyrning                       |  |  |  |  |  |  |  |  |  |
| -F1        | *                                     | Säkringar i elskåp                            |  |  |  |  |  |  |  |  |  |
| -Q1<br>-Q2 | *                                     | Strömbrytare i elskåp<br>Reparationsavbrytare |  |  |  |  |  |  |  |  |  |
| * ingå     | * ingår ej i leveransen från EXHAUSTO |                                               |  |  |  |  |  |  |  |  |  |

| Bokstavs-<br>kod<br>(IEC 757) | вк    | BN   | RD  | YE  | GN   | BU             | VT           | GY  | WH  | PK   | GNYE        | Shield |
|-------------------------------|-------|------|-----|-----|------|----------------|--------------|-----|-----|------|-------------|--------|
| Lednings-<br>färg             | svart | brun | röd | gul | grön | blå<br>ljusblå | vio-<br>lett | grå | vit | rosa | grön<br>gul | skärm  |

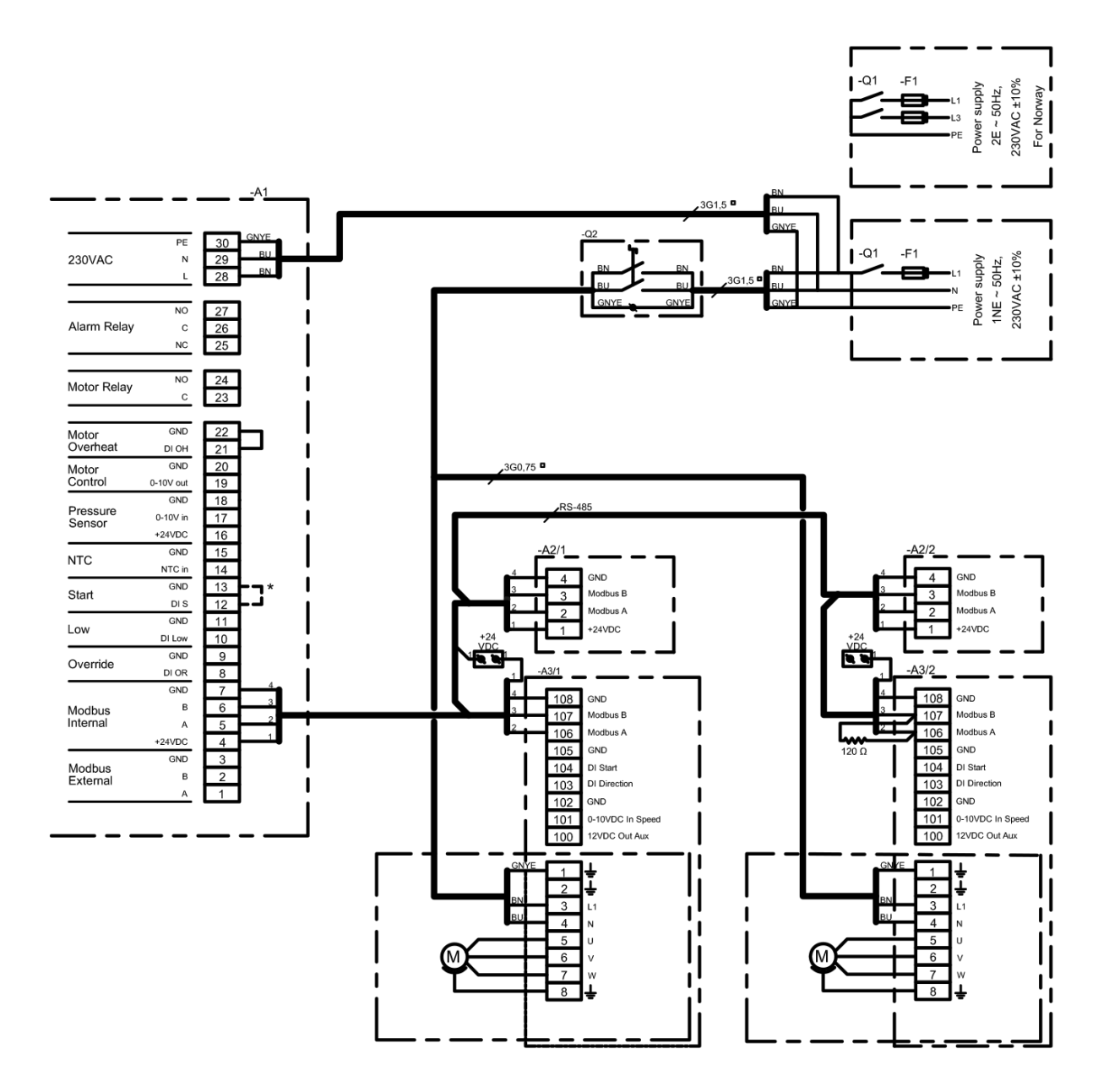

| Observera |
|-----------|
|-----------|

| En modbuskabel ska alltid avslutas med ett 120 $\Omega$ avslutningsmotstånd över |
|----------------------------------------------------------------------------------|
| terminalerna Modbus A och Modbus B på den sista enheten i bussen. I ovan         |
| nämnda kopplingsschema är den sista enheten EC-styrenheten -A3/2.                |

| Bokstavs-<br>kod<br>(IEC 757) | ВК    | BN   | RD  | YE  | GN   | BU             | VT           | GY  | WH  | PK   | GNYE        | Shield |
|-------------------------------|-------|------|-----|-----|------|----------------|--------------|-----|-----|------|-------------|--------|
| Lednings-<br>färg             | svart | brun | röd | gul | grön | blå<br>ljusblå | vio-<br>lett | grå | vit | rosa | grön<br>gul | skärm  |

|                                       | Komponentförklaring |                                                                                        |  |  |  |  |  |  |  |  |  |
|---------------------------------------|---------------------|----------------------------------------------------------------------------------------|--|--|--|--|--|--|--|--|--|
| -A1<br>-A2/x<br>-A3/x                 |                     | MAC12<br>MXTP-sensor (kanal $1 \le x \le 5$ )<br>EC-styrenhet (kanal $1 \le x \le 5$ ) |  |  |  |  |  |  |  |  |  |
| -F1                                   | *                   | Säkringar i elskåp                                                                     |  |  |  |  |  |  |  |  |  |
| -Q1<br>-Q2                            | *                   | Strömbrytare i elskåp<br>Reparationsavbrytare                                          |  |  |  |  |  |  |  |  |  |
| * Ingår ej i leveransen från EXHAUSTO |                     |                                                                                        |  |  |  |  |  |  |  |  |  |

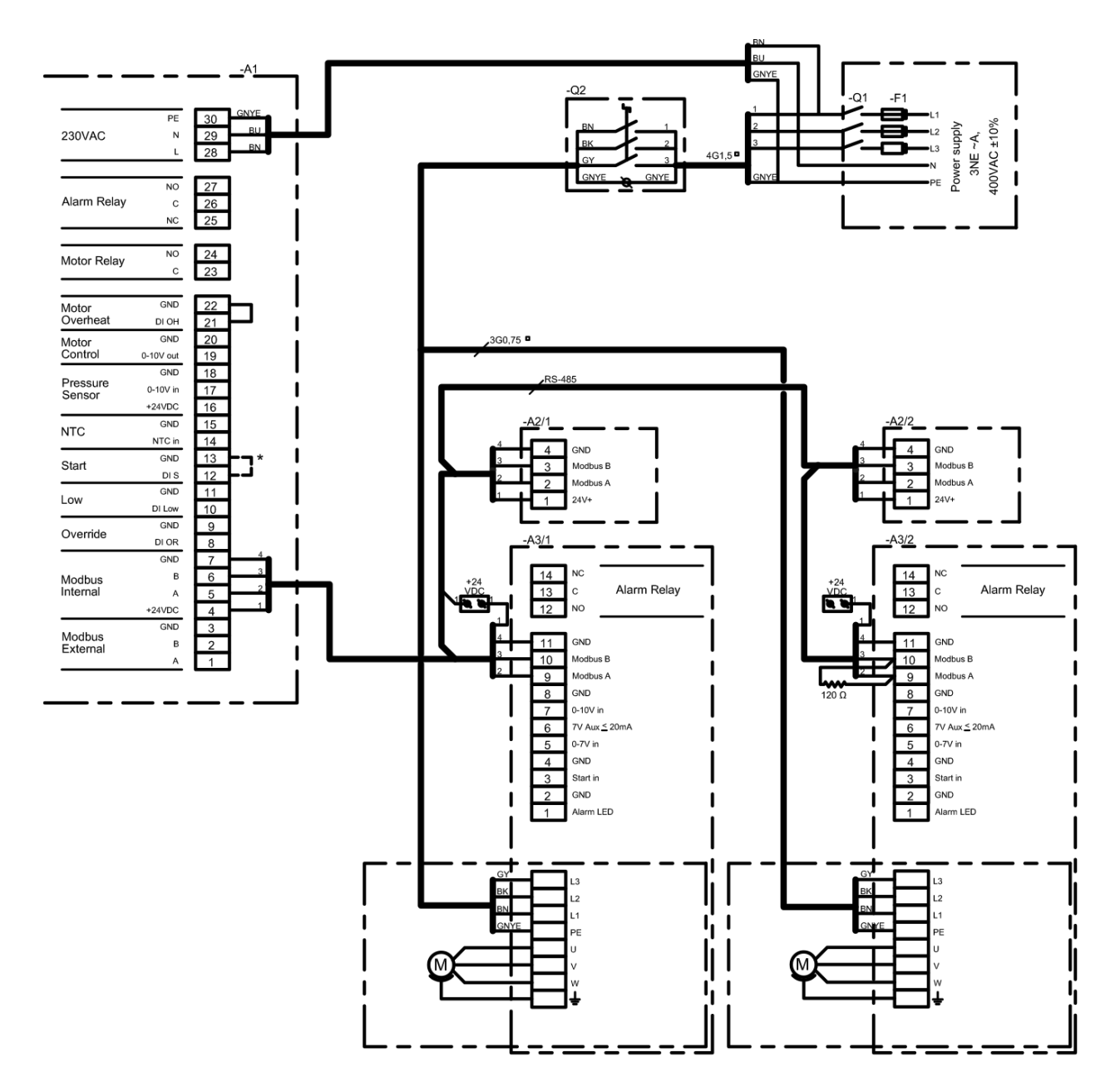

| Observera | En modbuskabel ska alltid avslutas med ett $120\Omega$ avslutningsmotstånd över |
|-----------|---------------------------------------------------------------------------------|
|           | terminalerna Modbus A och Modbus B på den sista enheten i bussen. I ovan        |
|           | nämnda kopplingsschema är den sista enheten EC-styrenheten -A3/2.               |

| Bokstavs-<br>kod<br>(IEC 757) | BK    | BN   | RD  | YE  | GN   | BU             | VT           | GY  | WH  | PK   | GNYE        | Shield |
|-------------------------------|-------|------|-----|-----|------|----------------|--------------|-----|-----|------|-------------|--------|
| Lednings-<br>färg             | svart | brun | röd | gul | grön | blå<br>ljusblå | vio-<br>lett | grå | vit | rosa | grön<br>gul | skärm  |

|                                       |   | Komponentförklaring                                                                    |  |  |  |  |  |  |  |
|---------------------------------------|---|----------------------------------------------------------------------------------------|--|--|--|--|--|--|--|
| -A1<br>-A2/x<br>-A3/x                 |   | MAC12<br>MXTP-sensor (kanal $1 \le x \le 5$ )<br>EC-styrenhet (kanal $1 \le x \le 5$ ) |  |  |  |  |  |  |  |
| -F1                                   | * | Säkringar i elskåp                                                                     |  |  |  |  |  |  |  |
| -Q1<br>-Q2                            | * | Strömbrytare i elskåp<br>Reparationsavbrytare                                          |  |  |  |  |  |  |  |
| * Ingår ej i leveransen från EXHAUSTO |   |                                                                                        |  |  |  |  |  |  |  |

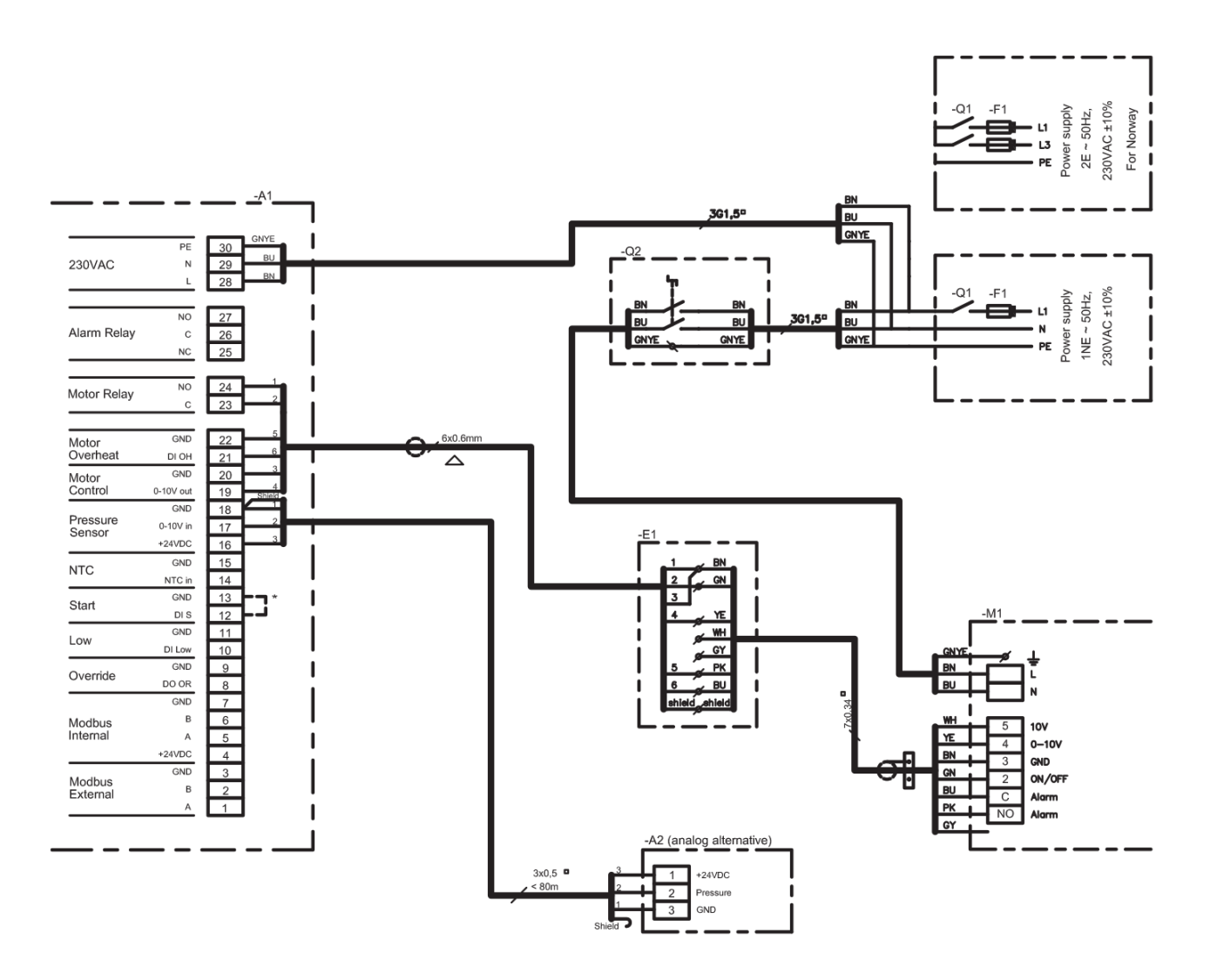

|           |          |                |     |      |         |      |      |     |      |     |       |        | -A2<br>-M1 |
|-----------|----------|----------------|-----|------|---------|------|------|-----|------|-----|-------|--------|------------|
| Bokstavs- | вк       | BN             | RD  | YE   | GN      | BU   | VT   | GY  | WH   | PK  | GNYE  | Shield | -F1        |
| (IEC 757) | DIX      | DIN            |     |      | O.      | 20   | •••  | 0.  |      |     | 0.112 | Chicid | -Q1        |
| Lednings- |          |                |     |      |         | hlå  | vio- |     |      |     | arön  |        | -Q2        |
| färg      | rg svart | svart brun röd | gul | grön | ljusblå | lett | grå  | vit | rosa | gul | skärm | * Ing  |            |

| Komponentförklaring                   |   |                                                           |  |  |  |  |  |  |  |  |
|---------------------------------------|---|-----------------------------------------------------------|--|--|--|--|--|--|--|--|
| -A1<br>-A2<br>-M1                     |   | MAC12<br>MXTP-sensor (kanal 1)<br>Fläkt och motorstyrning |  |  |  |  |  |  |  |  |
| -F1                                   | * | Säkringar i elskåp                                        |  |  |  |  |  |  |  |  |
| -Q1<br>-Q2                            | * | Strömbrytare i elskåp<br>Reparationsavbrytare             |  |  |  |  |  |  |  |  |
| * Ingår ej i leveransen från EXHAUSTO |   |                                                           |  |  |  |  |  |  |  |  |

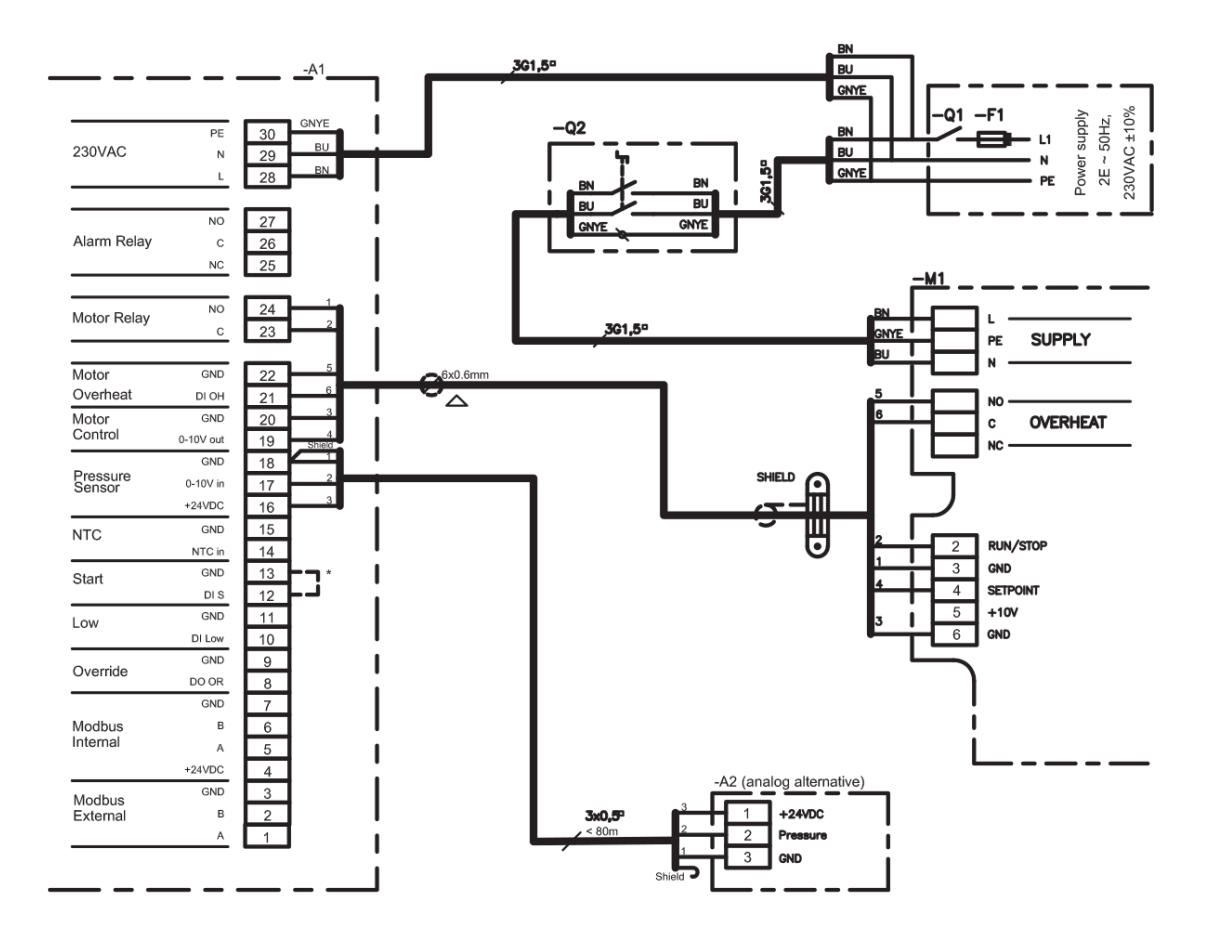

|           |       |      |        |     | -    |         |      | -   |     |      |      |         | -/<br>- |
|-----------|-------|------|--------|-----|------|---------|------|-----|-----|------|------|---------|---------|
| Bokstavs- | BK    | BN   | RD     | YE  | GN   | BU      | VT   | GY  | wн  | РK   | GNYE | Shield  | -1      |
| (IEC 757) | DIX   |      |        |     | O.   | 20      | • ·  | 0.  |     |      | ONTE | Officia | -(      |
| Lednings- |       |      |        |     |      | hlå     | vio- |     |     |      | arön |         | -0      |
| färg      | svart | brun | un röd | gul | grön | ljusblå | lett | grå | vit | rosa | gul  | skärm   | *       |

| Komponentförklaring                   |   |                                                                   |
|---------------------------------------|---|-------------------------------------------------------------------|
| -A1<br>-A2<br>-M1                     |   | MAC12<br>MXTP-sensor (kanal 1 ≤ x ≤ 5)<br>Fläkt och motorstyrning |
| -F1                                   | * | Säkringar i elskåp                                                |
| -Q1<br>-Q2                            | * | Strömbrytare i elskåp<br>Reparationsavbrytare                     |
| * Ingår ej i leveransen från EXHAUSTO |   |                                                                   |

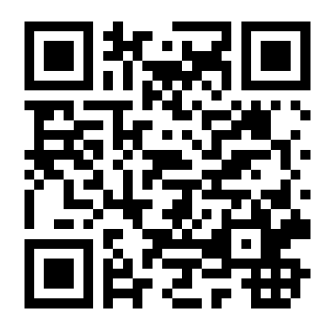

Scan code and go to addresses at www.exhausto.com

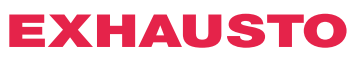